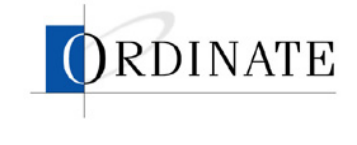

# eVox Web User Guide

Field Trial version, January 2003

Ordinate Corporation 1040 Noel Drive • Suite 102 Menlo Park, CA, 94025

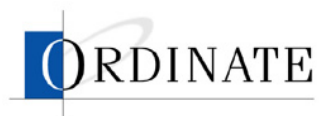

Ordinate, the Ordinate logo, and eVox are trademarks of Ordinate Corporation.

Copyright © 2003 Ordinate Corporation. All rights reserved.

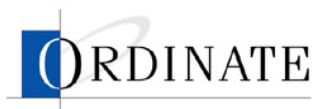

#### CONTENTS

| INTRODUCTION                      | 1  |
|-----------------------------------|----|
| SIGN IN                           | 1  |
| Choose tasks                      | 1  |
| ROLES                             | 1  |
| USER ADMINISTRATION               | 3  |
| WEB ACCESS ADMINISTRATOR WORKFLOW | 3  |
| CREATE A NEW USER                 | 3  |
| RATER MANAGEMENT                  | 5  |
| RATING ADMINISTRATOR WORKFLOW     | 5  |
| LEAD RATER WORKFLOW               | 6  |
| VIEW JOB LIST                     | 6  |
| VIEW JOB DETAILS                  | 7  |
| VIEW RATER LIST                   | 7  |
| VIEW RATER DETAILS                | 8  |
| VIEW LEAD RATER LIST              | 9  |
| VIEW LEAD RATER DETAIL            | 9  |
| CREATE A LEAD RATER ACCOUNT       | 10 |
| DISABLE A RATER                   | 11 |
| EDIT A LEAD RATER PROFILE         | 13 |
| Assign raters to jobs             | 14 |
| REMOVE RATERS FROM JOBS           | 16 |
| Assign lead raters to jobs        | 17 |
| REMOVE LEAD RATERS FROM JOBS      | 19 |
| Assign items to raters            | 21 |
| VIEW RELIABILITY ANALYSIS         | 25 |
| VIEW RATING DETAIL                | 26 |
| INVALIDATE RATINGS                | 30 |

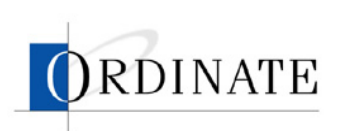

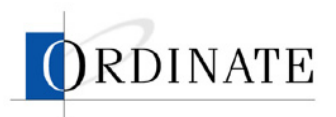

# Introduction

eVox Web is a secure way for you to manage your ETS testing, including the test data and the people who rate the tests. This guide describes how to use eVox Web.

Access to the various areas of eVox Web, and to the tasks done in those areas, is based on roles. Users can have more than one role.

# Sign in

Before you can use eVox web, you must sign in. Signing in:

- Ensures that you are you and sets up a secure connection
- Provides access to the areas in the web application where you will work

#### ► To sign in to eVox Web:

- 1. In your web browser, navigate to the main page of the eVox Web site: http://www.ordinate.com/ETS.
- 2. Enter your user name and password.
- 3. Click Sign In.

# Choose tasks

The tasks you can do using eVox Web are based on the roles you are assigned. When you sign in, you will see a Choose Task page. The Choose Task page will show either tasks or roles:

- If you have one role, you'll see a list of the tasks you can perform.
- If you have two or more roles, you'll see a list of your roles. Click on a role to see a list of the tasks you can perform under that role.

# Roles

What you can and cannot do with eVox Web is defined by roles. A user may be assigned one or more roles. The roles, and the types of tasks that can be done by users with those roles, are as follows:

Web Access Administrator

Creates new user accounts, assigns roles to users, changes user information, disables and deletes user accounts

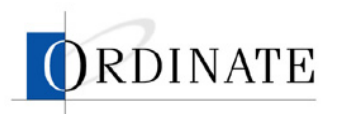

Rating Administrator

Views job lists and details, views rater and lead rater lists and details, creates and edits rater and lead rater accounts, disables raters and lead raters, views reliability analyses, configures jobs, assigns raters and lead raters to jobs, invalidates ratings, downloads rating reports

Lead Rater

Views job lists and details, views rater lists and details, views reliability analyses, invalidates ratings

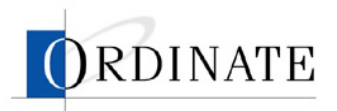

# **User administration**

The administrator manages the users of eVox Web, not the tests and raters themselves, and has the role of Web Access Administrator.

The Web Access Administrator:

- Creates new user accounts
- Assigns roles to users
- Makes changes to user information
- Disables user accounts
- Deletes user accounts

### Web Access Administrator workflow

Users with the Web Access Administrator role are the gatekeepers of the rating process. A Web Access Administrator creates the accounts in the eVox Web application for the people who will be doing the rating management work and assigns the roles to those accounts.

#### Create a new user

Before anyone can use eVox Web, they must have a user account. When you create a user account, you enter name and address information about the user, set that user account's access rights (roles), and assign a username and password.

#### To create a user account:

- 1. If you have multiple roles, then on your Choose Task page, click **Web Access Administrator**.
- 2. Click Create a User.

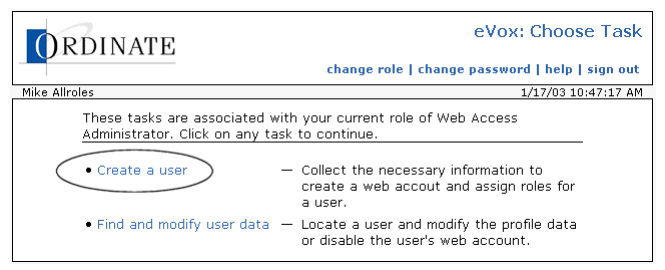

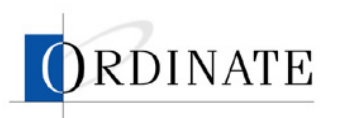

3. Enter the user's information.

| 0             | PRDINATE                                                                                                 | eVox: Create Use                                    |
|---------------|----------------------------------------------------------------------------------------------------|-----------------------------------------------------|
|               | choose ta                                                                                                | ask   change password   help   sign ou              |
| Mike          | e Allroles                                                                                               | 1/17/03 11:10:06 A                                  |
| To c<br>follo | create a new user for the ETS test management sy<br>lowing three (3) sections and click the "Create User | ystem, provide the information for the<br>" button. |
| 1.            | Enter user information: (All fields except fax numb                                                      | per are required.)                                  |
|               | First name: Last name:                                                                                   |                                                     |
|               |                                                                                                    |                                                     |
|               | Address:                                                                                                 |                                                     |
|               |                                                                                                    |                                                     |
|               | City: State:                                                                                             | Postal code:                                        |
|               | Phone number: Fax: (optional) Email address:                                                             | <u> </u>                                            |
|               |                                                                                                    |                                                     |
| 2.            | Assign roles: (At least one role must be assigned.                                                       | )                                                   |
|               | Web Access Administrator                                                                                 |                                                     |
|               | 🗖 Lead Rater                                                                                             |                                                     |
|               | Rating Administrator                                                                                     |                                                     |
| з.            | Assign username and password: (Both must be 8-                                                           | -16 characters long.)                               |
|               | lisemame: Passwo                                                                                         | rd:                                                 |
|               |                                                                                                    | · · · · · · · · · · · · · · · · · · ·               |
|               | Password (agai                                                                                           | n): [                                               |
|               | Clear Form Create Us                                                                                     | ier                                                 |

- **a**. Enter the information that identifies the new user.
- b. Select one or more roles.

Roles determine what pages the user will see and what tasks the user will be able to do. See "Roles" on page 1

c. Enter a unique username and a password.

Usernames and passwords must be at least 8 and no more than 16 characters long.

4. Click Create User.

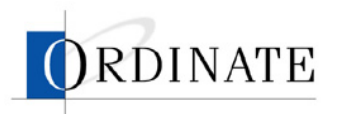

# **Rater management**

Users with Rating Administrator and Lead Rater roles manage raters. The following chart shows tasks performed:

| Task                        | Rating Administrator | Lead Rater   |
|-----------------------------|----------------------|--------------|
| View job list               | $\checkmark$         | <b>√</b> *   |
| View job details            | $\checkmark$         | <b>√</b> *   |
| View rater list             | $\checkmark$         | <b>√</b> **  |
| View rater details          | $\checkmark$         | <b>√</b> **  |
| View lead rater list        | ✓                    |              |
| View lead rater details     | ✓                    |              |
| Create a rater account      | ✓                    |              |
| Create a lead rater account | √                    |              |
| Edit rater profile          | ✓                    |              |
| Disable a rater             | ✓                    |              |
| Edit lead rater profile     | ✓                    |              |
| Assign raters to a job      | ✓                    |              |
| Assign lead raters to jobs  | ✓                    |              |
| Assign items to raters      | ✓                    | <b>√</b> *** |
| View reliability analysis   | $\checkmark$         | <b>√</b> *   |
| View rating details         | $\checkmark$         | <b>√</b> *** |
| Invalidate ratings          | $\checkmark$         | $\checkmark$ |

\* Limited to jobs assigned to the lead rater.

\*\* Limited to raters assigned to jobs assigned to lead rater.

\*\*\* Limited to raters assigned to lead rater.

# Rating Administrator workflow

Users with the Rating Administrator role are the linchpins of the rating process: nearly everything in the rating process flows to, from, and through the Rating Administrator.

To begin with, the Rating Administrator sets up jobs, raters, and lead raters. Then raters and lead raters are assigned to the jobs. One job is created, configured, and then scored for each test form.

Once a job is created for a form, it must be configured by a Rating Administrator. Configuring a job (the Preparation status in Figure 1 below) consists of

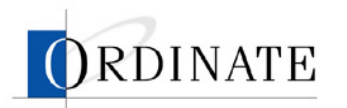

- Setting job parameters, such as the number of items to double rate and the maximum contribution per rater
- Assigning lead raters and raters
- Setting the job to Active status

When a job is set to Active status, rating of that job's responses can occur.

During the rating period, the Rating Administrator can monitor the rating process, including rater efficiency and accuracy.

When rating is completed, the Rating Administrator downloads and reviews rating reports and can invalidate any rater's work if it is found to be sub-standard.

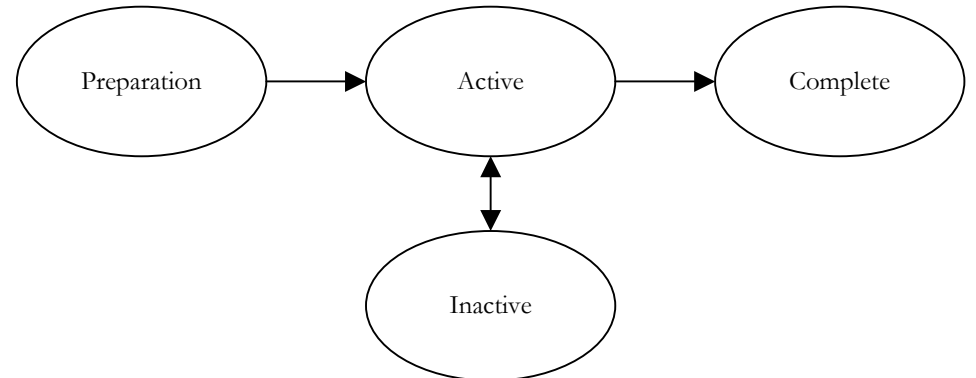

Figure 1: Job Management workflow showing job statuses.

A job can be set to Inactive status to temporarily or permanently stop rating work on that job's responses.

# Lead Rater workflow

Users with the Lead Rater role are the captains of the rater workforce. Lead Raters not only do rating themselves, they also monitor other raters' performances and review scores given by raters during the rating period.

After the rating period, a Lead Rater can invalidate a rater's work if it is found to be sub-standard.

Lead Raters are assigned raters to monitor by the Rating Administrator.

# View job list

The job list page shows:

- Job number
- Test ID
- ETS form ID
- How many ratings are needed
- Percentage of ratings done
- Job status

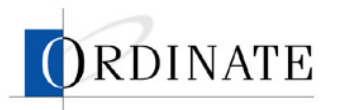

The list is sorted in order of job creation, with the newest first.

A lead rater will see only the jobs assigned to that lead rater.

#### • To view the job list:

- 1. If you have multiple roles, then on the Choose Task page, click **Lead Rater** or **Rating Administrator**.
- 2. Click **View Jobs** (if you're a Lead Rater) or **Job Management** (if you're a Rating Administrator).

# View job details

A job detail page shows:

- Job number
- Test ID
- ETS form ID
- Job creation date
- Job status
- Number of items to double rate
- Maximum contribution per rater
- Ratings summary by item
- Rubric summary data

#### To view details of a job:

- 1. If you have multiple roles, then on the Choose Task page, click **Lead Rater** or **Rating Administrator**.
- 2. Click **View Jobs** (if you're a Lead Rater) or **Job Management** (if you're a Rating Administrator).
- 3. Click a job number.

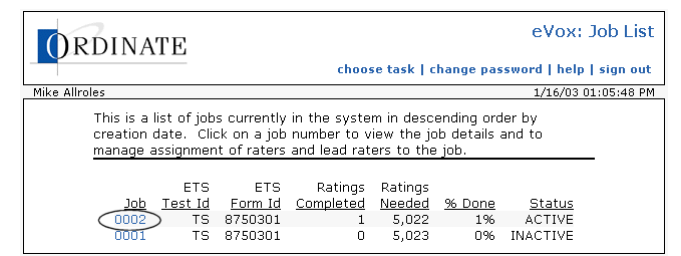

# View rater list

The rater list page shows:

- Rater ID
- Rater name
- Active status
- Activity in past 12 hours

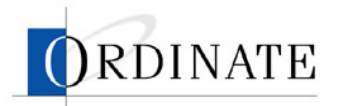

- Activity in past 7 days
- Efficiency in past 12 hours
- Efficiency in past 7 days
- Last entry

The list is sorted in order of Rater PIN.

A lead rater will see only raters assigned to jobs assigned to that lead rater.

#### ► To view the rater list:

- 1. If you have multiple roles, then on the Choose Task page, click **Lead Rater** or **Rating Administrator**.
- 2. Click Rater Management.

### View rater details

A rater detail page shows:

- Rater PIN
- ETS rater ID
- Rater name
- Active status
- Activity in past 12 hours
- Activity in past 7 days
- Efficiency in past 12 hours
- Efficiency in past 12 days
- Rating count, 12-hour and 7-day activity, efficiency, and reliability for each assigned job

A lead rater can see details only of raters assigned to jobs assigned to that lead rater.

#### • To view details of a rater:

- 1. If you have multiple roles, then on the Choose Task page, click **Lead Rater** or **Rating Administrator**.
- 2. Click Rater Management.

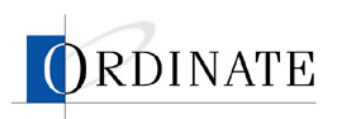

3. Click an ID number.

|              | JINALE                  |         |                      |              |                     |              |             | create   | e na |
|--------------|-------------------------|---------|----------------------|--------------|---------------------|--------------|-------------|----------|------|
|              |                         |         |                      | choos        | e task              | change pa    | ssword   h  | elp   si | gn   |
| e Allrole    | 15                      |         |                      |              |                     |              | 1/16/       | 03 03:3  | 4:3  |
|              | elisis - Kat af asta    |         |                      |              |                     |              | adau bu ET  | _        |      |
|              | nis is a list of raters | o ID to | tiy in ti<br>viow th | ne syste     | em in a:<br>dotoilc | scenaing a   | raer by E1: | 5        |      |
| -            | ater ib. Click off th   | e id to |                      | e rater      | uetalis             |              |             |          |      |
|              |                         |         |                      |              | -                   | fficiencu?   |             |          |      |
|              | lamo                    | Activo  | 12-br                | 7-day        | 12-br               | 7-day        | Last Entry  |          |      |
| 000 0        | ordinate Test Pater     | Voc     | 12 11                | <u>r uay</u> | 12 11               | <u>/ uay</u> | case circiy |          |      |
| 010 5        | icher Ben               | Voc     | 0                    | 0            | 0                   | 0            |             |          |      |
| 011 B        | rown Melanie            | Vec     | 0                    | 0            | 0                   | 0            |             |          |      |
| 012 N        | lerdith loe             | Vec     | 0                    | 0            | 0                   | 0            |             |          |      |
| 015 0        | unhar Lynne             | Yes     | 0                    | 0            | 0                   | 0            |             |          |      |
| 022 0        | accamo Bonnie           | Ves     | ñ                    | ñ            | ñ                   | ñ            |             |          |      |
| 023 9        | trugala Rich            | Yes     | 0                    | 0            | 0                   | 0            |             |          |      |
| 025 C        | ooper-Watts Hazel       | Yes     | 0                    | 0            | 0                   | Ō            |             |          |      |
| 033 D        | arnoi Sally Ann         | Yes     | 0                    | 0            | 0                   | Ō            |             |          |      |
| 040 N        | 1iller Mark             | Yes     | Ō                    | Ō            | Ō                   | Ō            |             |          |      |
| 044 C        | elahuntv Julia          | Yes     | 0                    | 0            | 0                   | 0            |             |          |      |
| 050 N        | 1iller Erika            | Yes     | 0                    | 0            | 0                   | 0            |             |          |      |
| 051 N        | IcGinley Donna          | Yes     | 0                    | 0            | 0                   | 0            |             |          |      |
| 055 9        | chiller Írene           | Yes     | 0                    | 0            | 0                   | 0            |             |          |      |
| 065 C        | avis Marilyn            | Yes     | 0                    | 0            | 0                   | 0            |             |          |      |
| 070 K        | ehoe John               | Yes     | 0                    | 0            | 0                   | 0            |             |          |      |
| 077 C        | lson Jerry              | Yes     | 0                    | 0            | 0                   | 0            |             |          |      |
| 082 9        | ammartino Kathleen      | Yes     | 0                    | 0            | 0                   | 0            |             |          |      |
| 101 R        | obert Rater1            | Yes     | 2                    | 60           | 0                   | 65.84        | 01/15/03,   | 02:43    | ΡM   |
| <u>102</u> R | obert Rater2            | Yes     | 0                    | 0            | 0                   | 0            | 01/13/03,   | 02:24    | ΡM   |
| 103)R        | obert Rater3            | Yes     | 54                   | 102          | 42.52               | 134.17       | 01/16/03,   | 02:25    | ΡM   |
| 104 R        | obert Rater4            | Yes     | 0                    | 7            | 0                   | 1,756.94     | 01/15/03,   | 03:12    | ΡM   |
| 105 R        | obert Rater5            | Yes     | 0                    | 0            | 0                   | 0            |             |          |      |
| 106 R        | obert Rater6            | Yes     | 0                    | 0            | 0                   | 0            |             |          |      |
| 107 R        | obert Rater7            | Yes     | 0                    | 37           | 0                   | 55.09        | 01/15/03,   | 05:56    | ΡM   |
| 108 R        | obert Rater8            | Yes     | 0                    | 0            | 0                   | 0            |             |          |      |
| 109 R        | obert Rater9            | No      | 0                    | 0            | 0                   | 0            |             |          |      |
| 110 R        | obert Rater10           | Yes     | 0                    | 0            | 0                   | 0            |             |          |      |
| 111 R        | obert Rater11           | Yes     | 2,880                | 9,325        | 0                   | 0.14         | 01/15/03,   | 12:34    | AN   |
| 112 R        | obert Kater12           | Yes     | 0                    | 0            | 0                   | 0            |             |          |      |

# View lead rater list

The lead rater list is viewable only by users with the Rating Administrator role and is where a Rating Administrator accesses and makes changes to lead rater information.

The lead rater list page shows:

- Username
- Last name
- First name
- Last sign in
- Number of jobs assigned

#### • To view the lead rater list:

- 1. If you have multiple roles, then on the Choose Task page, click **Rating Administrator**.
- 2. Click Lead Rater Management.

#### View lead rater detail

Details about lead raters (which includes name, address, phone number, email address, and jobs assigned) are viewable only by users with the Rater Administrator role.

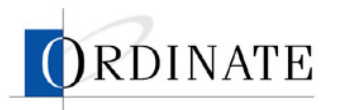

#### To view details about a lead rater:

- 1. If you have multiple roles, then on the Choose Task page, **Rating Administrator**.
- 2. Click Lead Rater Management.
- 3. Click the Username of a lead rater.

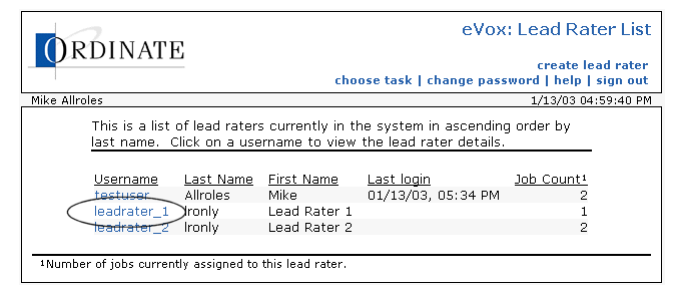

# Create a lead rater account

Lead raters monitor other raters' rating performance, review scores of other raters, and invalidate scores of raters.

#### • To create a lead rater account:

- 1. If you have multiple roles, then on the Choose Task page, click **Rating Administrator**.
- 2. Click Lead Rater Management.

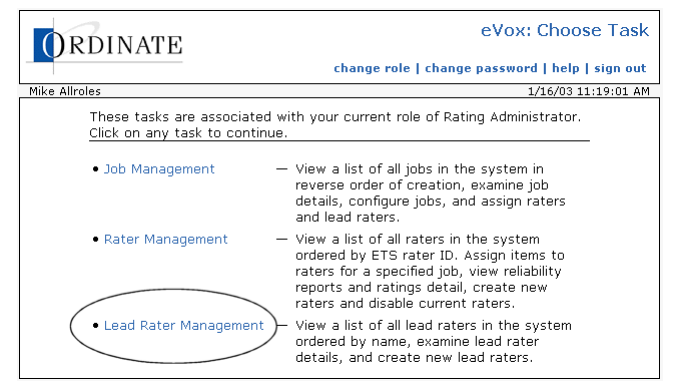

3. Click create lead rater.

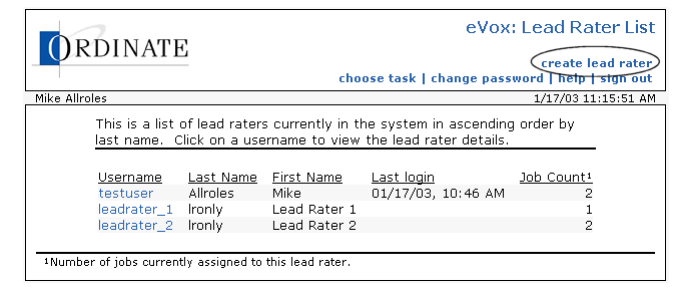

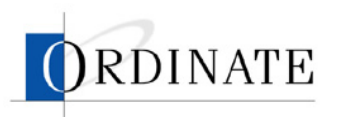

4. Enter the lead rater's information.

|                                                                | choose task   change password   help   sign o                                                      |
|----------------------------------------------------------------|----------------------------------------------------------------------------------------------------|
| Mike Allroles                                                  | 1/17/03 11:18:34 .                                                                                 |
| To create a new user for the<br>following three (3) sections a | ETS test management system, provide the information for the<br>ind click the "Create User" button. |
| 1. Enter user information: (                                   | All fields except fax number are required.)                                                        |
| First name:                                                    | Last name:                                                                                         |
|                                                                |                                                                                                    |
| Address:                                                       |                                                                                                    |
|                                                                |                                                                                                    |
| City:                                                          | State: Postal code:                                                                                |
| ,<br>Phone number: Fax: (op                                    | otional) Email address:                                                                            |
| 2. Assign username and pas                                     | ssword: (Both must be 8-16 characters long.)                                                       |
| Username:                                                      | Password:                                                                                          |
|                                                                | Password (again):                                                                                  |
| с                                                              | lear Form                                                                                          |

- **a**. Enter the information that identifies the new lead rater.
- b. Enter a unique username and a password.

Usernames and passwords must be at least 8 and no more than 16 characters long.

5. Click Create User.

#### **Disable a rater**

Disabling a rater (or a lead rater) means that person no longer has access to the PhonePass system to score responses. Disabling a rater has no affect on any previous scoring (invalidating scoring is done separately).

#### To disable a rater:

- 1. If you have multiple roles, then on the Choose Task page, click **Rating Administrator**.
- 2. Click Rater Management.

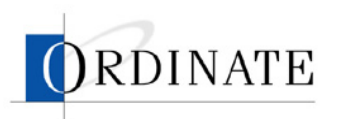

3. Click the ID number for the rater with an Active status of Yes who you want to disable.

|            | DINATE                                   |            |           |              |          |               | eVox:        | Rate     | r List  |
|------------|------------------------------------------|------------|-----------|--------------|----------|---------------|--------------|----------|---------|
| Ur         | DINALE                                   |            |           |              |          |               |              | creat    | e rater |
| 1          |                                          |            |           | choos        | e task   | change pa     | assword   h  | elp   si | ign out |
| Mike Allr  | oles                                     |            |           |              |          |               | 1/16/        | 03 03:3  | 4:32 PM |
|            | This is a list of rater                  | - curren   | tly in th | no eveti     | am in ai | condina a     | rder by ET   | =        |         |
|            | rater ID Click on th                     | e IN to    | view th   | e rater      | details  | scending c    | nder by Er.  | -        |         |
|            | Tater ID. Click off th                   | 6 10 10    | VI6 W (I) | e latel      | actails  |               |              |          |         |
|            |                                          |            |           |              | -        | ffiningur?    |              |          |         |
| ID         | Namo                                     | Activo     | 10_br     | Z-day        | 12-br    | 7-dov         | Lact Entry   |          |         |
| 000        | Ordinate Test Bater                      | Voc        | 12-11     | <u>7-uay</u> | 12-11    | <u>7-uay</u>  | Last Entry   |          |         |
| 000        | Eicher Ben                               | Voc        | 0         | 0            | 0        | 0             |              |          |         |
| 011        | Brown Melanie                            | Voc        | 0         | 0            | 0        | 0             |              |          |         |
| 012        | Merdith loe                              | Vec        | 0         | 0            | 0        | 0             |              |          |         |
| 015        | Dunhar Lynne                             | Ves        | 0         | 0            | n n      | 0             |              |          |         |
| 022        | Caccamo Bonnie                           | Ves        | ñ         | ñ            | ñ        | ñ             |              |          |         |
| 023        | Strugala Rich                            | Yes        | Ő         | Ő            | Ő        | Ő             |              |          |         |
| 025        | Cooper-Watts Hazel                       | Yes        | 0         | 0            | 0        | Ō             |              |          |         |
| 033        | Darnoi Sally Ann                         | Yes        | 0         | 0            | 0        | 0             |              |          |         |
| 040        | Miller Mark                              | Yes        | Ō         | Ō            | Ō        | Ō             |              |          |         |
| 044        | Delahunty Julia                          | Yes        | 0         | 0            | 0        | 0             |              |          |         |
| 050        | Miller Erika                             | Yes        | 0         | 0            | 0        | 0             |              |          |         |
| 051        | McGinley Donna                           | Yes        | 0         | 0            | 0        | 0             |              |          |         |
| 055        | Schiller Irene                           | Yes        | 0         | 0            | 0        | 0             |              |          |         |
| 065        | Davis Marilyn                            | Yes        | 0         | 0            | 0        | 0             |              |          |         |
| 070        | Kehoe John                               | Yes        | 0         | 0            | 0        | 0             |              |          |         |
| 077        | Olson Jerry                              | Yes        | 0         | 0            | 0        | 0             |              |          |         |
| 082        | Sammartino Kathleen                      | Yes        | 0         | 0            | 0        | 0             |              |          |         |
| 101        | Robert Rater1                            | Yes        | 2         | 60           | 0        | 65.84         | 01/15/03,    | 02:43    | PM      |
| 102        | Robert Rater2                            | Yes        | 0         | 0            | 0        | 0             | 01/13/03,    | 02:24    | PM      |
| (103       | )Robert Rater3                           | Yes        | 54        | 102          | 42.52    | 134.17        | 01/16/03,    | 02:25    | PM      |
| 104        | Robert Rater4                            | Yes        | 0         | 7            | 0        | 1,756.94      | 01/15/03,    | 03:12    | PM      |
| 105        | Robert Rater5                            | Yes        | 0         | 0            | 0        | 0             |              |          |         |
| 106        | Robert Rater6                            | Yes        | 0         | 0            | 0        | 0             |              |          |         |
| 107        | Robert Rater7                            | Yes        | 0         | 37           | 0        | 55.09         | 01/15/03,    | 05:56    | PM      |
| 108        | Robert Rater8                            | Yes        | 0         | 0            | 0        | 0             |              |          |         |
| 109        | Robert Rater9                            | No         | 0         | 0            | 0        | 0             |              |          |         |
| 110        | Robert Rater10                           | Yes        | 0         | 0            | 0        | 0             |              |          |         |
| 111        | Robert Rater11                           | Yes        | 2,880     | 9,325        | 0        | 0.14          | 01/15/03,    | 12:34    | AM      |
| 112        | Robert Rater12                           | Yes        | 0         | 0            | 0        | 0             |              |          |         |
|            |                                          |            |           |              |          |               |              |          |         |
| 1 Activity | <ul> <li>number of minutes sp</li> </ul> | ent rating | ) over th | e define     | d period | across all jo | obs.         |          |         |
| 2Efficier  | cy — average number of                   | ratings p  | er hour ( | over the     | defined  | period acros  | ss all jobs. |          |         |

4. From the Active drop-down list box, select No.

| PDINATE                                                                                                    | eVox: Rater Detail                                                                                                    |
|----------------------------------------------------------------------------------------------------|----------------------------------------------------------------------------------------------------|
| ORDINATE                                                                                                    | create rater<br>choose task   change password   help   sign out                                                                                           |
| Mike Allroles                                                                                                    | 1/17/03 11:35:53 AM                                                                                                    |
| Name: Robert Rater2<br>ETS_rater10+102<br>(Active: Yes -<br>PIA-<br>99990001<br>Update                                                                                                    | All activity (12-hr)‡: 0 min.<br>All activity (7-day): 47 min.<br>Efficiency (12-hr)? 0.5 ratings/hr<br>Efficiency (7-day): 42.42 ratings/hr              |
| This is a list of all jobs currently assigned to<br>details. Click on an item count to view an<br>count to view rating details. Click on a rel                                                | to this rater Click on a job number to view job<br>d edit assignments of test items. Click on a rating<br>iability estimate to view a reliability matrix. |
| ETS ETS Assig<br><u>Job Test id</u> Form id Its<br>0002 TS 8750301                                                                                                    | ned Valid Activity<br>ams Ratings 12-hr 7-day Reliability3<br>12 416 0 47 0.24                                                                            |
| <sup>1</sup> Activity — number of minutes spent rating over<br><sup>2</sup> Efficiency — average number of ratings per hou<br><sup>3</sup> Reliability — inter-rater reliability for the job. | the defined period.<br>r over the defined period across all jobs.                                                                                         |
|                                                                                                    | « rater list                                                                                                    |

- 5. Click Update.
- 6. Click OK.

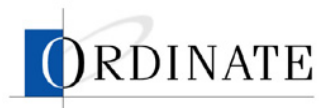

# Edit a lead rater profile

The Lead Rater profile contains details about a lead rater (which includes name, address, phone number, email address, and jobs assigned) and is viewable and changeable only by users with the Rateing Administrator role.

#### • To edit a lead rater profile:

- 1. If you have multiple roles, then on the Choose Task page, click **Rating Administrator**.
- 2. Click Lead Rater Management.

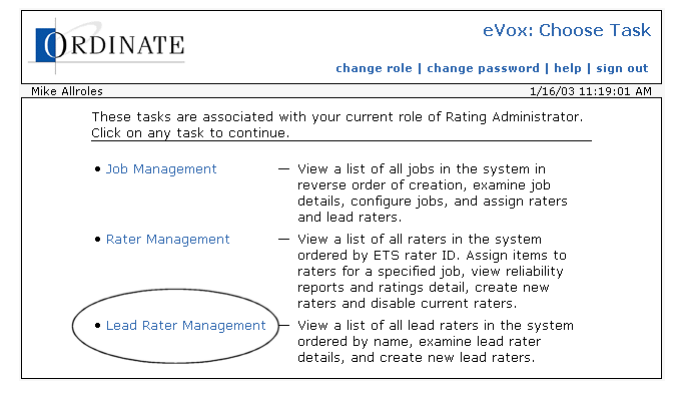

3. Click a lead rater username.

| ORDINATE                                                   | cho                               | eVo><br>oose task   change pas                  | Create lead rater<br>sword   help   sign out |
|------------------------------------------------------------|-----------------------------------|-------------------------------------------------|----------------------------------------------|
| Mike Allroles                                              |                                   |                                                 | 1/16/03 02:34:10 PM                          |
| This is a list of lead rater:<br>last name. Click on a use | s currently in t<br>rname to view | he system in ascendin<br>the lead rater details | g order by                                   |
| Username Last Name                                         | First Name                        | Last login                                      | <u>Job Count</u>                             |
| testuser Allroles                                          | Mike                              | 01/16/03, 02:27 PM                              | 2                                            |
| jrottenjr Rotten jr                                        | Johnny                            | 01/14/03, 11:42 AM                              | 0                                            |
| leadrater_1 lronly                                         | Lead Rater 1                      |                                                 | 2                                            |
| leadrater_2 Ironly                                         | Lead Rater 2                      |                                                 | 2                                            |
|                                                            |                                   |                                                 |                                              |
| 1Number of jobs currently assigned to                      | this lead rater.                  |                                                 |                                              |

4. Make any desired changes to the lead rater information.

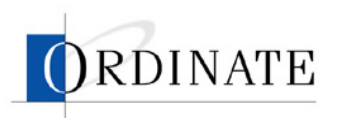

5. Click Update.

| 1                                                             |                     |                       | choose ta                                                                 | isk   change | password   help | sign ou   |
|---------------------------------------------------------------|---------------------|-----------------------|---------------------------------------------------------------------------|--------------|-----------------|-----------|
| Mike Alfroles                                                 |                     |                       |                                                                           |              | 1/16/03         | 02:44:421 |
|                                                               |                     | Jobs Assi             | gned To This L                                                            | ead Rater    |                 |           |
|                                                               | <u>Job</u> ETS      | <u>Testid</u> E<br>TS | TS Form id Ite<br>8750301                                                 | m Count Rat  | er Count<br>28  |           |
|                                                               | 0002                | 15                    | 8750301                                                                   | 12           | 28              |           |
| anu click trie                                                | Update" butto       | n. All field          | ls except fax nu                                                          | mber are req | uired.          |           |
| First name:<br>Lead Rater                                     | Update" butto       | n. All field          | ls except fax nu<br>Last name:<br>Ironly                                  | mber are req | uired.          |           |
| First name:<br>Lead Rater<br>Address:                         | Update" butto       | n. All field          | ls except fax nu<br>Last name:<br>lronly                                  | mber are req | uired.          |           |
| First name:<br>Lead Rater<br>Address:                         | Update" butto       | n. All field          | ls except fax nu<br>Last name:<br> Ironly                                 | mber are req | uired.          |           |
| First name:<br>Lead Rater<br>Address:<br>City:                | 1                   | n. All field          | Is except fax nu<br>Last name:<br>Ironly<br>State:                        | mber are req | Postal code:    | _         |
| First name:<br>Lead Rater<br>Address:<br>City:                | 1                   | n. All field          | Is except fax nu<br>Last name:<br>Ironly<br>State:<br>Alabama             | mber are req | Postal code:    | ]         |
| First name:<br>Lead Rater<br>Address:<br>City:<br>Phone numbe | 1<br>r: Fax: (optio | n. All field          | Is except fax nu<br>Last name:<br>Ironly<br>State:<br>Alabama<br>address: | mber are req | Postal code:    | ]         |
| First name:<br>Lead Rater<br>Address:<br>City:<br>Phone numbe | 1 I Fax: (optio     | n. All field          | Is except fax nu<br>Last name:<br>Ironly<br>State:<br>Alabama<br>address: | mber are req | Postal code:    | ]         |

6. Click OK.

# Assign raters to jobs

Once a job is entered into the system and configured, one or more raters must be assigned to rate all the responses. Only a Rating Administrator can assign raters to jobs.

#### To assign raters to a job:

- 1. If you have multiple roles, then on the Choose Task page, click **Rating Administrator**.
- 2. Click Job Management.

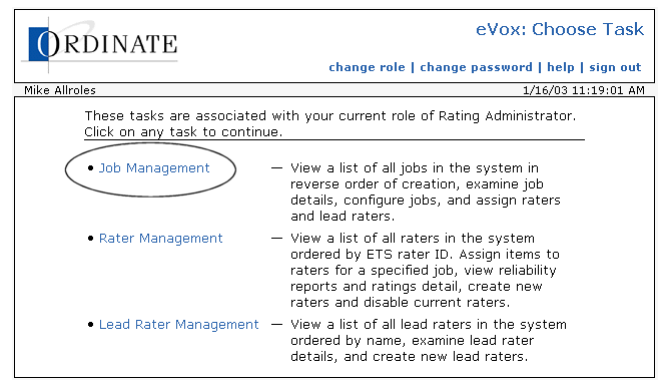

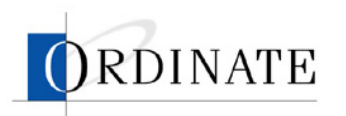

3. Click the number of a job.

| ORDINATE                                                        |                                            |                                             |                                       |                                      | eVox:                   | Job List    |
|-----------------------------------------------------------------|--------------------------------------------|---------------------------------------------|---------------------------------------|--------------------------------------|-------------------------|-------------|
|                                                                 |                                            | choos                                       | se task   c                           | hange pas                            | sword   help            | sign out    |
| Mike Allroles                                                   |                                            |                                             |                                       |                                      | 1/16/03                 | 01:05:48 PM |
| This is a list of job<br>creation date. Cli<br>manage assignmer | s currently<br>ck on a job<br>it of raters | in the syste<br>number to v<br>and lead rat | m in desc<br>iew the jo<br>ers to the | ending ord<br>ob details -<br>i job. | ler by<br>and to        | _           |
| ETS<br>Job Test Id<br>0002 TS                                   | ETS<br><u>Form Id</u><br>8750301           | Ratings<br><u>Completed</u><br>1            | Ratings<br><u>Needed</u><br>5,022     | <u>% Done</u><br>1%                  | <u>Status</u><br>ACTIVE |             |
| 0001 TS                                                         | 8750301                                    | 0                                           | 5,023                                 | 096                                  | INACTIVE                |             |

4. Click assign raters.

| ORDINA                                                                 | ſΕ             |                         |              | choose t   | ass<br>ask   cha      | ign raters                             | eVox: Job Detail<br>assign lead raters<br>word   help   sign out           |
|------------------------------------------------------------------------|----------------|-------------------------|--------------|------------|-----------------------|----------------------------------------|----------------------------------------------------------------------------|
| Mike Allroles                                                          |                |                         |              |            |                       |                                        | 1/16/03 01:23:58 PM                                                        |
| Job number: 0002<br>Test id: TS<br>Form id: 8750<br>Create date: 01/1( | 301<br>)/03, 0 | 9:00 PM                 | Desc         | ription: [ | TSE Dem<br>Num<br>Max | o Job<br>s<br>nber of ite<br>simum con | Status: ACTIVE<br>ms to double rate: 3<br>tribution per rater: 2<br>Update |
|                                                                        |                | Ratin                   | igs Sum      | mary B     | / Item                |                                        |                                                                            |
|                                                                        |                | Ratings st              | tarted: L    | J1/16/U3   | . U9:57 A             | M                                      |                                                                            |
|                                                                        | Seq<br>1       | <u>Item</u><br>TS111111 | Raters<br>12 | Done<br>1  | Needed<br>427         | Done<br>1%                             |                                                                            |
|                                                                        | 2              | TS222221                | 11           | 0          | 412                   | 096                                    |                                                                            |
|                                                                        | 3              | TS333331                | 12           | 0          | 412                   | 0%                                     |                                                                            |
|                                                                        | 4              | TS444441                | 11           | 0          | 411                   | 0%                                     |                                                                            |

 In the Unassigned list, select the raters you want to assign to this job. Hold down the Ctrl key when you click to select multiple items.

| PDINATE                                                                                                    | eVox: Assign Raters                                                                                                    |
|----------------------------------------------------------------------------------------------------|----------------------------------------------------------------------------------------------------|
| UKDINALE                                                                                                    | assign lead raters<br>choose task   change password   help   sign out                                                                                                    |
| Mike Allroles                                                                                                    | 1/16/03 01:25:59 PM                                                                                                    |
| Job number: 0002<br>Test id: TS<br>Form id: 8750301<br>Create date: 01/10/03, 09:00 PM                                                                                                    | Status: ACTIVE<br>Number of items to double rate: 3<br>Maximum contribution per rater: 2                                                                                                    |
| Current rater as                                                                                                    | signments for job: 0002                                                                                                    |
| Click on names to select. Hold down<br>names. Click » and « to move selecte<br>Assigned lists.                                                                                                    | the Ctrl key and click to select multiple<br>ad names between the Unassigned and                                                                                                    |
| Unassigned                                                                                                    | Assigned                                                                                                    |
| 011 - Brown, Melanie<br>022 - Caccerno, Bonnie<br>025 - Cooper-Watts, Hazel<br>033 - Darnoi, Sally Ann<br>065 - Davis, Maniyn<br>044 - Delahunty, Julia<br>015 - Dunbar, Lynne<br>010 - Fisher, Ben<br>820 - Kehoe, John | Intervention     Intervention       Intervention     Intervention       Intervention     Intervention       Intervention     Intervention       Intervention     Intervention       Intervention     Intervention       Intervention     Intervention       Intervention     Intervention       Intervention     Intervention       Intervention     Intervention       Intervention     Intervention       Intervention     Intervention       Intervention     Intervention |
| Click "Update" to co<br>or "Undo"                                                                                                    | mplete assignment changes<br>to undo changes.                                                                                                    |
|                                                                                                    | UndoUpdate                                                                                                    |
|                                                                                                    | « job detail                                                                                                    |

- 6. Click >>.
- 7. Click Update.

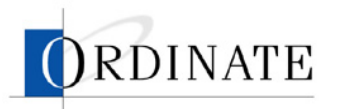

# Remove raters from jobs

Only a Rating Administrator can remove raters from jobs.

- To remove raters from a job:
  - 1. If you have multiple roles, then on the Choose Task page, click **Rating Administrator**.
  - 2. Click Job Management.

| ORDINATE                                                   | eVox: Choose Task                                                                                                    |
|------------------------------------------------------------|----------------------------------------------------------------------------------------------------|
|                                                            | change role   change password   help   sign out                                                                                                    |
| Mike Allroles                                              | 1/16/03 11:19:01 AM                                                                                                    |
| These tasks are associated<br>Click on any task to contine | l with your current role of Rating Administrator.<br>ue.                                                                                                    |
| Job Management                                             | <ul> <li>View a list of all jobs in the system in<br/>reverse order of creation, examine job<br/>details, configure jobs, and assign raters<br/>and lead raters.</li> </ul>                                                                 |
| <ul> <li>Rater Management</li> </ul>                       | <ul> <li>View a list of all raters in the system<br/>ordered by ETS rater ID. Assign items to<br/>raters for a specified job, view reliability<br/>reports and ratings detail, create new<br/>raters and disable current raters.</li> </ul> |
| Lead Rater Management                                      | <ul> <li>View a list of all lead raters in the system<br/>ordered by name, examine lead rater<br/>details, and create new lead raters.</li> </ul>                                                                                           |

3. Click the number of a job.

| ORDINATE                                                        |                                             |                                             |                                       |                                   | eVox:            | Job List    |
|-----------------------------------------------------------------|---------------------------------------------|---------------------------------------------|---------------------------------------|-----------------------------------|------------------|-------------|
|                                                                 |                                             | choo                                        | se task   c                           | hange pas                         | ssword   help    | sign out    |
| Mike Allroles                                                   |                                             |                                             |                                       |                                   | 1/16/03          | 01:05:48 PM |
| This is a list of job<br>creation date. Cli<br>manage assignmen | os currently<br>ck on a job<br>nt of raters | in the syste<br>number to v<br>and lead rat | m in desc<br>iew the jo<br>ers to the | ending ord<br>b details<br>i job. | ler by<br>and to | _           |
| ETS<br>Job Test Id                                              | ETS<br>Form Id                              | Ratings<br>Completed                        | Ratings<br>Needed                     | % Done                            | Status           |             |
| (0002) TS                                                       | 8750301                                     | 1                                           | 5,022                                 | 1%                                | ACTIVE           |             |
| 0001 TS                                                         | 8750301                                     | 0                                           | 5,023                                 | 0%                                | INACTIVE         |             |

4. Click assign raters.

| ORDI                                                | NATI                            | £          |            |               | choose t   | ass<br>ask   cha      | sign raters                            | eVox: Job Detail<br>assign lead raters<br>vord   help   sign out           |
|-----------------------------------------------------|---------------------------------|------------|------------|---------------|------------|-----------------------|----------------------------------------|----------------------------------------------------------------------------|
| Mike Allroles                                       |                                 |            |            |               |            |                       |                                        | 1/16/03 01:23:58 PM                                                        |
| Job number:<br>Test id:<br>Form id:<br>Create date: | 0002<br>TS<br>875030<br>01/10/0 | 1<br>)3, 0 | 9:00 PM    | Desc          | ription: [ | TSE Dem<br>Nun<br>Ma> | o Job<br>(<br>nber of ite<br>(imum con | Status: ACTIVE<br>ms to double rate: 3<br>tribution per rater: 2<br>Update |
|                                                     |                                 |            | Ratin      | igs Sum       | mary By    | y Item                |                                        |                                                                            |
|                                                     |                                 |            | Ratings st | tarted: (     | 01/16/03   | , 09:57 A             | M                                      |                                                                            |
|                                                     |                                 |            |            |               | Ratings    | Ratings               | Percent                                |                                                                            |
|                                                     |                                 | Seq        | Item       | <u>Raters</u> | Done       | Needed                | <u>Done</u>                            |                                                                            |
|                                                     |                                 | 1          | TS111111   | 12            | 1          | 427                   | 1%                                     |                                                                            |
|                                                     |                                 | 2          | 15222221   | 11            | 0          | 412                   | 0%                                     |                                                                            |
|                                                     |                                 | 3          | TS333331   | 12            | U          | 412                   | 0%                                     |                                                                            |
|                                                     |                                 | 4          | 15444441   | 11            | U          | 411                   | 0%                                     |                                                                            |

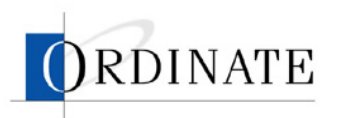

5. In the Assigned list, select the raters you want to remove from this job. Hold down the Ctrl key when you click to select multiple items.

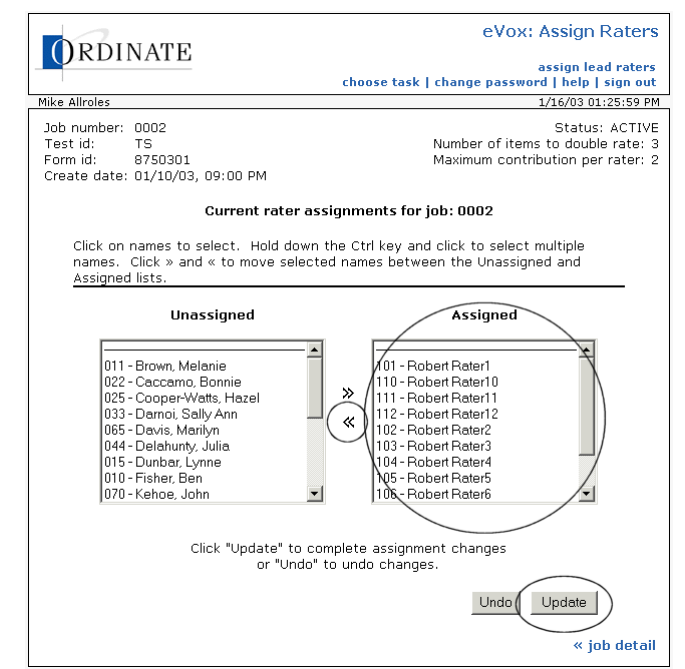

- 6. Click **<<**.
- 7. Click Update.

# Assign lead raters to jobs

Lead raters monitor the performances of raters on a particular job.

- To assign lead raters to a job:
  - 1. If you have multiple roles, then on the Choose Task page, click **Rating Administrator**.
  - 2. Click Job management.

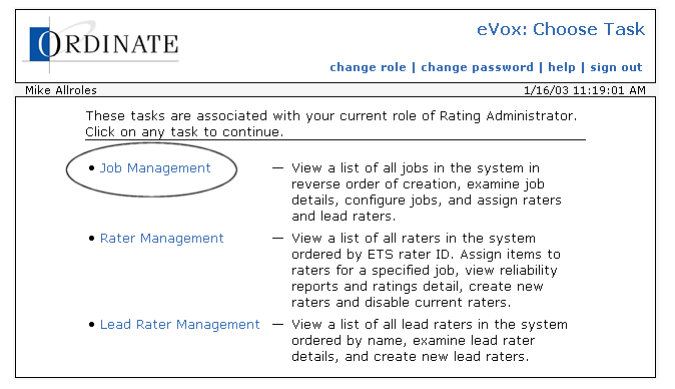

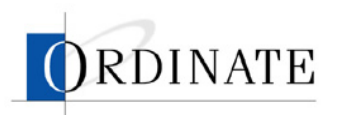

3. Click the number of a job.

| OF        | RDINA                                  | TE                                   |                                            | choos                                       | se task   c                           | hange pas                           | eVox:<br>sword   help   | Job List    |
|-----------|----------------------------------------|--------------------------------------|--------------------------------------------|---------------------------------------------|---------------------------------------|-------------------------------------|-------------------------|-------------|
| Mike Allr | roles                                  |                                      |                                            |                                             |                                       |                                     | 1/16/03                 | 01:05:48 PM |
|           | This is a li<br>creation c<br>manage a | ist of job<br>late. Clio<br>ssignmen | s currently<br>ck on a job<br>it of raters | in the syste<br>number to v<br>and lead rat | m in desc<br>iew the jo<br>ers to the | ending ord<br>b details -<br>i job. | ler by<br>and to        | _           |
|           | <u>Job</u><br>0002                     | ETS<br><u>Test Id</u><br>) TS        | ETS<br><u>Form Id</u><br>8750301           | Ratings<br><u>Completed</u><br>1            | Ratings<br><u>Needed</u><br>5,022     | <u>% Done</u><br>1%                 | <u>Status</u><br>ACTIVE |             |

4. Click Assign lead raters.

|               | ΝΔΤΙ       | F     |              |            |                             |            | e            | :Vox: Job De      | tail  |
|---------------|------------|-------|--------------|------------|-----------------------------|------------|--------------|-------------------|-------|
| UKDI          | INALI      | Ľ.    |              |            |                             | ass        | ion raters   | assign lead ra    | ters  |
|               |            |       |              |            | choose t                    | ask   cha  | nge passw    | ord   help   sign | out   |
| Mike Allroles |            |       |              |            |                             |            |              | 1/17/03 11:39:0   | IS AM |
| Ioh number:   | 0002       |       |              | _          |                             | TOT D-6    |              |                   |       |
| Test id:      | TS         |       |              | Desci      | ription: [                  | I SE Haur  | ig Job       |                   | _     |
| Form id:      | 875030     | 1     |              |            |                             |            | S            | tatus: ACTIVE     | •     |
| Create date   | : 01/10/0  | D3, O | 9:00 PM      |            |                             | Nun        | nber of iter | ms to double rat  | :e: 3 |
|               |            |       |              |            |                             | Max        | amum cont    | ribution per rate | ər: 2 |
|               |            |       |              |            |                             |            |              | Updi              | ate   |
|               |            |       |              |            |                             |            |              |                   |       |
|               |            |       | Ratir        | igs Sum    | mary B                      | y Item     |              |                   |       |
|               |            |       | Ratings s    | tarted: 1  | 2/25/02                     | , 12:00 F  | M            |                   |       |
|               |            | Soa   | Itom         | Dators     | Dopo                        | Noodod     | Percent      |                   |       |
|               |            | 1     | TS111111     | 10         | 239                         | 220        | 51%          |                   |       |
|               |            | 2     | TS222221     | 10         | 214                         | 223        | 49%          |                   |       |
|               |            | 3     | TS333331     | 10         | 235                         | 213        | 53%          |                   |       |
|               |            | 4     | TS444441     | 10         | 217                         | 232        | 49%          |                   |       |
|               |            | 5     | TS555551     | 10         | 223                         | 227        | 50%          |                   |       |
|               |            | 6     | TS666661     | 9          | 220                         | 217        | 51%          |                   |       |
|               |            | 7     | TS777771     | 10         | 228                         | 227        | 51%          |                   |       |
|               |            | 8     | TS888881     | 10         | 223                         | 219        | 51%          |                   |       |
|               |            | 9     | TS999991     | 10         | 227                         | 231        | 50%          |                   |       |
|               |            | 10    | TS000010     | 10         | 222                         | 233        | 49%          |                   |       |
|               |            | 11    | TS000011     | 10         | 232                         | 220        | 52%          |                   |       |
|               |            | 12    | 15000012     | 10         | 216                         | 225        | 49%          |                   |       |
|               |            |       | 12           | 10         | 2,695                       | 2,696      | 50%          |                   |       |
|               |            |       | <b>D</b>     | h          |                             |            |              |                   |       |
|               |            |       | Ru           | TCE Dati   | n <b>mary L</b><br>na Rubri |            |              |                   |       |
| Rating (      | Descriptio | n     |              | I JE Kati  | ng Kubin                    |            |              |                   |       |
|               | Ungradea   | ble   |              |            |                             |            |              |                   |       |
| 2 1           | No effect  | ive c | ommunicati   | on: no e   | vidence                     | of ability | to perform   | n task            |       |
| 3 (           | Communic   | catio | n generally  | not effec  | ctive: ta                   | sk perfor  | med poorly   | Ý                 |       |
| 4 (           | Communic   | catio | n somewhat   | t effectiv | re: task                    | performe   | d somewh     | at competently    |       |
| 5 (           | Communic   | catio | n generally  | effective  | e: task p                   | erformed   | competer     | ntly              |       |
| 6 (           | Communic   | catio | n almost alv | vays effe  | ective: t                   | ask perfo  | ormed very   | competently       |       |
|               |            |       |              |            |                             |            |              | « view job        | list  |
| L             |            |       |              |            |                             |            |              |                   |       |

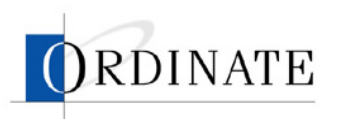

5. In the Unassigned list, select the lead raters you want to assign to this job. Hold down the Ctrl key when you click to select multiple items.

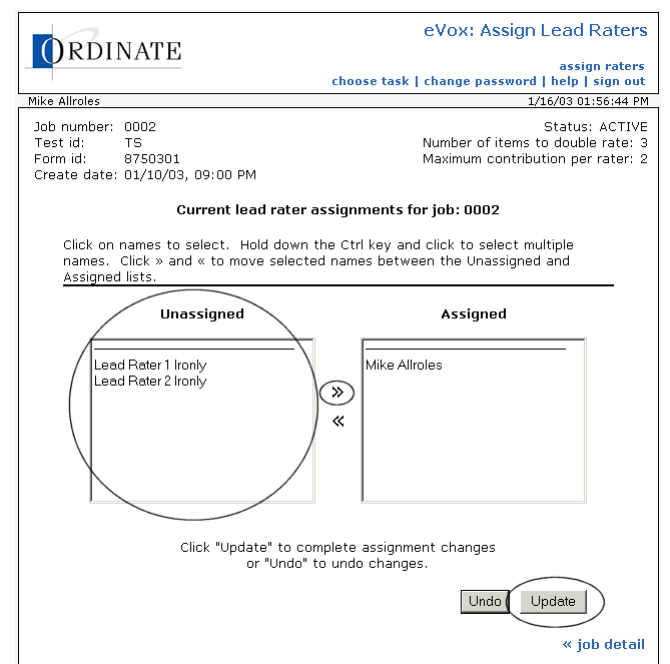

- 6. Click >>.
- 7. Click Update.

# Remove lead raters from jobs

Only a Rating Administrator can remove lead raters from jobs.

- To remove lead raters from a job:
  - 1. If you have multiple roles, then on the Choose Task page, click **Rating Administrator**.
  - 2. Click Job management.

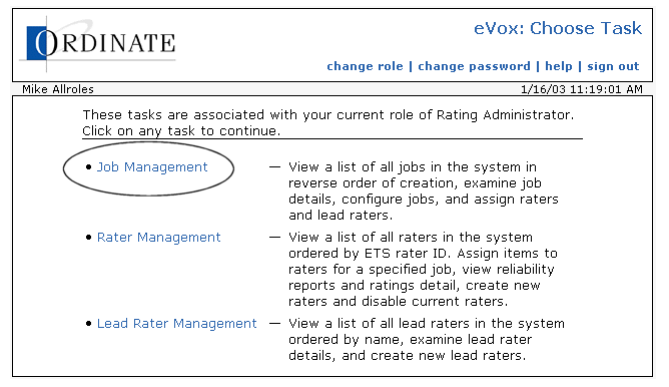

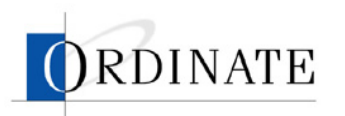

3. Click the number of a job.

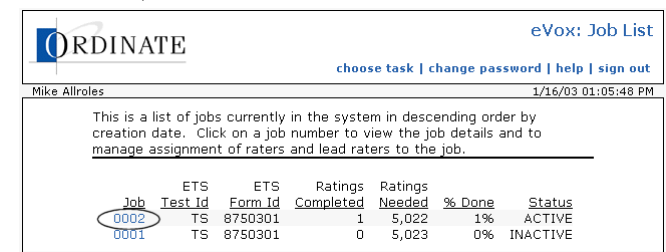

4. Click Assign lead raters.

| ORDI                                                | NATE                               |           |               | new ta:             | TSE<br>assigi<br>sk   chang | /AST Jo<br>n raters  <br>e passwol | ob Detail View<br>assign lead raters<br>rd   help   sign out                  |
|-----------------------------------------------------|------------------------------------|-----------|---------------|---------------------|-----------------------------|------------------------------------|-------------------------------------------------------------------------------|
| Mike Allroles                                       |                                    |           |               |                     |                             |                                    | 1/8/03 11:25:37 AM                                                            |
| Job number:<br>Test id:<br>Form id:<br>Create date: | 0003<br>TS<br>8750301<br>12/24/02, | 09:00 PM  |               |                     | Numbe<br>Maxim              | Sta<br>er of item:<br>ium contri   | atus: ACTIVE 💌<br>s to double rate: 3<br>bution per rater: 2<br>Change Status |
|                                                     |                                    | Ratir     | nas Sum       | marv Bv             | Item                        |                                    |                                                                               |
|                                                     |                                    | Ratings s | tarted: 1     | 2/25/02,<br>Ratinos | 12:00 PM<br>Ratings         | Percent                            |                                                                               |
|                                                     |                                    | Item      | <u>Raters</u> | Done                | Needed                      | Done                               |                                                                               |
|                                                     |                                    | TS000001  | 0             | 0                   | 0                           | 096                                |                                                                               |
|                                                     |                                    | TS000002  | 0             | 0                   | 0                           | 096                                |                                                                               |
|                                                     |                                    | TS000003  | 0             | 0                   | 0                           | 096                                |                                                                               |

5. In the Assigned list, select the lead raters you want to remove from this job. Hold down the Ctrl key when you click to select multiple items.

|                                                                                               | eVox: Assign Lead Raters                                                                 |
|-----------------------------------------------------------------------------------------------|------------------------------------------------------------------------------------------|
| ORDINATE                                                                                      | assign raters<br>choose task   change password   help   sign out                         |
| Mike Allroles                                                                                 | 1/16/03 01:56:44 PM                                                                      |
| Job number: 0002<br>Test id: TS<br>Form id: 8750301<br>Create date: 01/10/03, 09:00 PM        | Status: ACTIVE<br>Number of items to double rate: 3<br>Maximum contribution per rater: 2 |
| Current lead rater                                                                            | assignments for job: 0002                                                                |
| Click on names to select. Hold down<br>names. Click » and « to move select<br>Assigned lists. | the Ctrl key and click to select multiple<br>ed names between the Unassigned and         |
| Unassigned                                                                                    | Assigned                                                                                 |
| Lead Rater 1 Ironly<br>Lead Rater 2 Ironly                                                    | » «                                                                                      |
| Click "Update" to co<br>or "Undo"                                                             | implete assignment changes<br>to undo changes.                                           |
|                                                                                               | UndoUpdate                                                                               |
|                                                                                               | « job detail                                                                             |

- 6. Click **<<**.
- 7. Click Update.

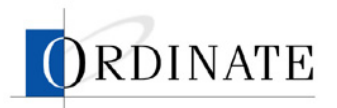

### Assign items to raters

When a job has been assigned to a rater, all items in that job are assigned, meaning that the rater may rate responses from all items. You can assign or remove specific items from a job assigned to a rater.

#### • To assign items to a rater:

- 1. If you have multiple roles, then on the Choose Task page, click **Rating Administrator**.
- 2. Click Rater Management.

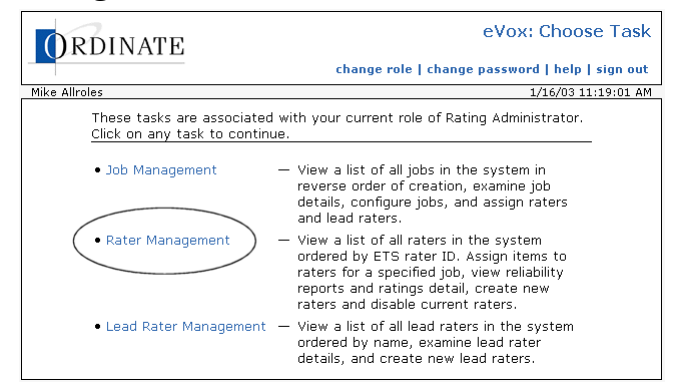

3. Click the **ID** of a rater.

| Mike Allro | lac                     |         |           |              |         |                 |             | create   | e ret |
|------------|-------------------------|---------|-----------|--------------|---------|-----------------|-------------|----------|-------|
| Mike Allro | lec                     |         |           | choos        | e task  | change pa       | assword   h | elp   si | .gn o |
|            | 163                     |         |           |              |         |                 | 1/16/       | 03 03:3  | 4:32  |
|            | This is a list of rator | curron  | tlu in th | oo cycti     | om in o | coondina a      | rdor by ET  | -        |       |
|            | rater ID Click on th    |         | view th   | o rator      | dotaile | scenang o       | ider by Ers | -        |       |
|            | Tatel ID. Click off th  | 0 10 10 | VI6 W (I) | 6 14(6)      | ustans  |                 |             |          |       |
|            |                         |         |           |              | -       | fficiency 2     |             |          |       |
| ID         | Namo                    | Activo  | 12-br     | Z-day        | 12-br   | Therefore 7-day | Loct Entry  |          |       |
| 10         | Ordinate Test Bater     | Voc     | 12-11     | <u>7-uay</u> | 12-11   | <u>7-uay</u>    | Last Entry  |          |       |
| 010        | Eicher Ben              | Voc     | 0         | 0            | 0       | 0               |             |          |       |
| 011        | Brown Melanie           | Voc     | 0         | 0            | 0       | 0               |             |          |       |
| 012        | Merdith loe             | Vec     | 0         | 0            | 0       | 0               |             |          |       |
| 015        | Dunhar Lynne            | Ves     | n n       | 0            | 0       | 0               |             |          |       |
| 022        | Caccamo Bonnie          | Yes     | Ő         | Ő            | Ő       | Ő               |             |          |       |
| 023        | Strugala Rich           | Yes     | 0         | 0            | 0       | 0               |             |          |       |
| 025        | Cooper-Watts Hazel      | Yes     | 0         | 0            | 0       | 0               |             |          |       |
| 033        | Darnoi Sally Ann        | Yes     | 0         | 0            | 0       | 0               |             |          |       |
| 040        | Miller Mark             | Yes     | 0         | 0            | 0       | 0               |             |          |       |
| 044        | Delahunty Julia         | Yes     | 0         | 0            | 0       | 0               |             |          |       |
| 050        | Miller Erika            | Yes     | 0         | 0            | 0       | 0               |             |          |       |
| 051        | McGinley Donna          | Yes     | 0         | 0            | 0       | 0               |             |          |       |
| 055        | Schiller Irene          | Yes     | 0         | 0            | 0       | 0               |             |          |       |
| 065        | Davis Marilyn           | Yes     | 0         | 0            | 0       | 0               |             |          |       |
| 070        | Kehoe John              | Yes     | 0         | 0            | 0       | 0               |             |          |       |
| 077        | Olson Jerry             | Yes     | 0         | 0            | 0       | 0               |             |          |       |
| 082        | Sammartino Kathleen     | Yes     | 0         | 0            | 0       | 0               |             |          |       |
| 101        | Robert Rater1           | Yes     | 2         | 60           | 0       | 65.84           | 01/15/03,   | 02:43    | PM    |
| 102        | Robert Rater2           | Yes     | 0         | 0            | 0       | 0               | 01/13/03,   | 02:24    | PМ    |
| 103        | Robert Rater3           | Yes     | 54        | 102          | 42.52   | 134.17          | 01/16/03,   | 02:25    | PM    |
| 104        | Robert Rater4           | Yes     | 0         | 7            | 0       | 1,756.94        | 01/15/03,   | 03:12    | PM    |
| 105        | Robert Rater5           | Yes     | 0         | 0            | 0       | 0               |             |          |       |
| 106        | Robert Ratero           | Yes     | U         | 0            | U       | 55.00           | 01/15/00    | 05.54    | -     |
| 107        | Robert Rater/           | Yes     | 0         | 37           | 0       | 55.09           | 01/15/03,   | 05:55    | PIM   |
| 108        | Robert Raters           | Yes     | 0         | 0            | 0       | U               |             |          |       |
| 110        | Robert Rater10          | NO      | 0         | 0            | 0       | 0               |             |          |       |
| 111        | Robert Rater11          | Vec     | 2 000     | 0 225        | 0       | 0 14            | 01/15/02    | 12.24    | AM    |
| 112        | Pohort Pater12          | Vec     | 2,000     | 9,325        | 0       | 0.14            | 01/15/03,   | 12.34    | AM    |
| 112        |                         | 162     | U         | 0            | 0       | U               |             |          |       |

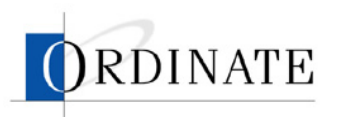

4. Click the **Item Count** of a job.

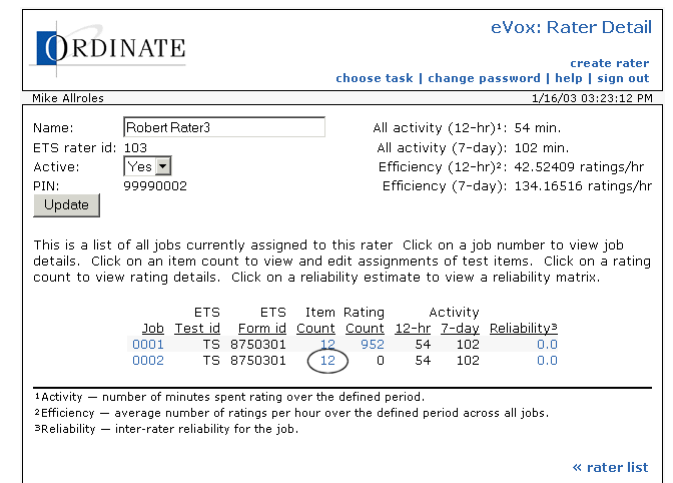

5. In the Unassigned list, select the items you want to assign to this rater. Hold down the Ctrl key when you click to select multiple items.

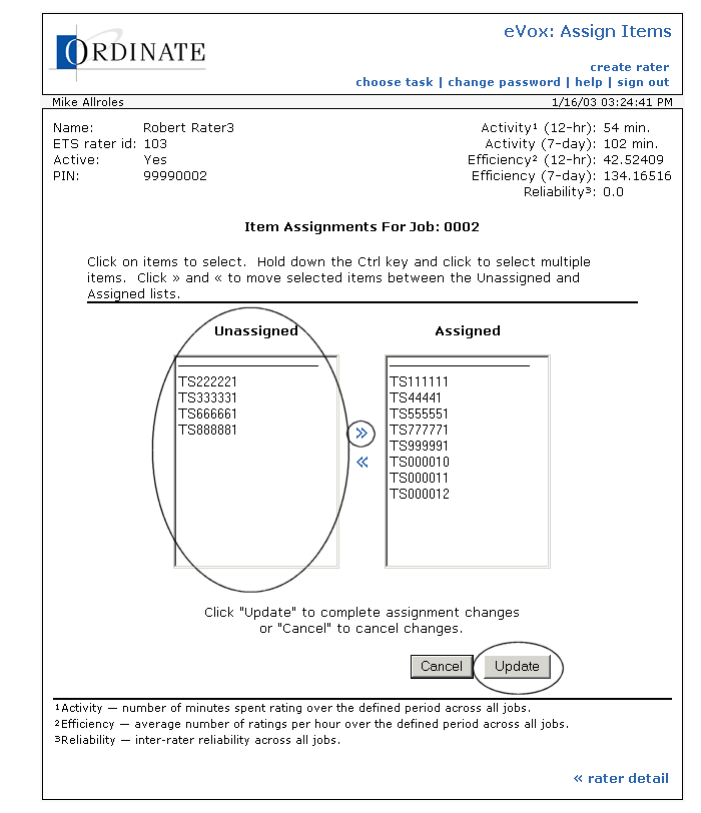

- 6. Click >>.
- 7. Click Update.

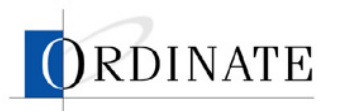

#### **•** To remove items from a rater:

- 1. If you have multiple roles, then on the Choose Task page, click **Rating Administrator**.
- 2. Click Rater Management.

| ORDINATE                                                               | eVox: Choose Task change role   change password   help   sign out                                                                                                    |
|------------------------------------------------------------------------|----------------------------------------------------------------------------------------------------|
| Mike Allroles                                                          | 1/16/03 11:19:01 AM                                                                                                    |
| These tasks are associated wi<br><u>Click on any task to continue.</u> | th your current role of Rating Administrator.                                                                                                    |
| • Job Management —                                                     | View a list of all jobs in the system in<br>reverse order of creation, examine job<br>details, configure jobs, and assign raters<br>and lead raters.                                                                |
| Rater Management –                                                     | View a list of all raters in the system<br>ordered by ETS rater ID. Assign items to<br>raters for a specified job, view reliability<br>reports and ratings detail, create new<br>raters and disable current raters. |
| • Lead Rater Management —                                              | View a list of all lead raters in the system<br>ordered by name, examine lead rater<br>details, and create new lead raters.                                                                                         |

3. Click the ID of a rater.

| <b>9</b> - |                          |               |              |              |              |                        |              | create ra  |
|------------|--------------------------|---------------|--------------|--------------|--------------|------------------------|--------------|------------|
|            |                          |               |              | choos        | e task j     | change pa              | assword   n  | elp   sign |
| IKE AIIF   | Dies                     |               |              |              |              |                        | 1/16/        | 03 03:34:3 |
|            | This is a list of raters | s curren      | tly in th    | ne syste     | em in a      | scending a             | order by ET: | 3          |
|            | rater ID. Click on the   | e ID to       | view th      | e rater      | details      |                        |              |            |
|            |                          |               |              |              |              |                        |              |            |
|            |                          |               | Ac           | tivity1      | E            | fficiency <sup>2</sup> |              |            |
| ID         | <u>Name</u>              | <u>Active</u> | <u>12-hr</u> | <u>7-dáy</u> | <u>12-hr</u> | <u>7-dáy</u>           | Last Entry   |            |
| 000        | Ordinate Test Rater      | Yes           | 0            | Ó            | 0            | Ó                      |              |            |
| 010        | Fisher Ben               | Yes           | 0            | 0            | 0            | 0                      |              |            |
| 011        | Brown Melanie            | Yes           | 0            | 0            | 0            | 0                      |              |            |
| 012        | Merdith Joe              | Yes           | 0            | 0            | 0            | 0                      |              |            |
| 015        | Dunbar Lynne             | Yes           | 0            | 0            | 0            | 0                      |              |            |
| 022        | Caccamo Bonnie           | Yes           | 0            | 0            | 0            | 0                      |              |            |
| 023        | Strugala Rich            | Yes           | 0            | 0            | 0            | 0                      |              |            |
| 025        | Cooper-Watts Hazel       | Yes           | 0            | 0            | 0            | 0                      |              |            |
| 033        | Darnoi Sally Ann         | Yes           | 0            | 0            | 0            | 0                      |              |            |
| 040        | Miller Mark              | Yes           | 0            | 0            | 0            | 0                      |              |            |
| 044        | Delahunty Julia          | Yes           | 0            | 0            | 0            | 0                      |              |            |
| 050        | Miller Erika             | Yes           | 0            | 0            | 0            | 0                      |              |            |
| 051        | McGinley Donna           | Yes           | 0            | 0            | 0            | 0                      |              |            |
| 055        | Schiller Irene           | Yes           | 0            | 0            | 0            | 0                      |              |            |
| 065        | Davis Marilyn            | Yes           | 0            | 0            | 0            | 0                      |              |            |
| 070        | Kehoe John               | Yes           | 0            | 0            | 0            | 0                      |              |            |
| 077        | Olson Jerry              | Yes           | 0            | 0            | 0            | 0                      |              |            |
| 082        | Sammartino Kathleen      | Yes           | 0            | 0            | 0            | 0                      |              |            |
| 101        | Robert Rater1            | Yes           | 2            | 60           | 0            | 65.84                  | 01/15/03,    | 02:43 PN   |
| 102        | Robert Rater2            | Yes           | 0            | 0            | 0            | 0                      | 01/13/03,    | 02:24 PN   |
| (103)      | )Robert Rater3           | Yes           | 54           | 102          | 42.52        | 134.17                 | 01/16/03,    | 02:25 PM   |
| 104        | Robert Rater4            | Yes           | 0            | 7            | 0            | 1,756.94               | 01/15/03,    | 03:12 PN   |
| 105        | Robert Rater5            | Yes           | 0            | 0            | 0            | 0                      |              |            |
| 106        | Robert Rater6            | Yes           | 0            | 0            | 0            | 0                      |              |            |
| 107        | Robert Rater7            | Yes           | 0            | 37           | 0            | 55.09                  | 01/15/03,    | 05:56 PN   |
| 108        | Robert Rater8            | Yes           | 0            | 0            | 0            | 0                      |              |            |
| 109        | Robert Rater9            | No            | 0            | 0            | 0            | 0                      |              |            |
| 110        | Robert Rater10           | Yes           | 0            | 0            | 0            | 0                      |              |            |
| 111        | Robert Rater11           | Yes           | 2,880        | 9,325        | 0            | 0.14                   | 01/15/03,    | 12:34 AM   |
| 112        | Robert Rater12           | Yes           | 0            | 0            | 0            | 0                      |              |            |
|            |                          |               |              |              |              |                        |              |            |

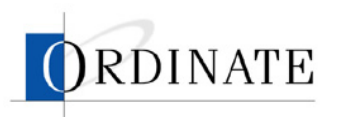

4. Click the Item Count of a job.

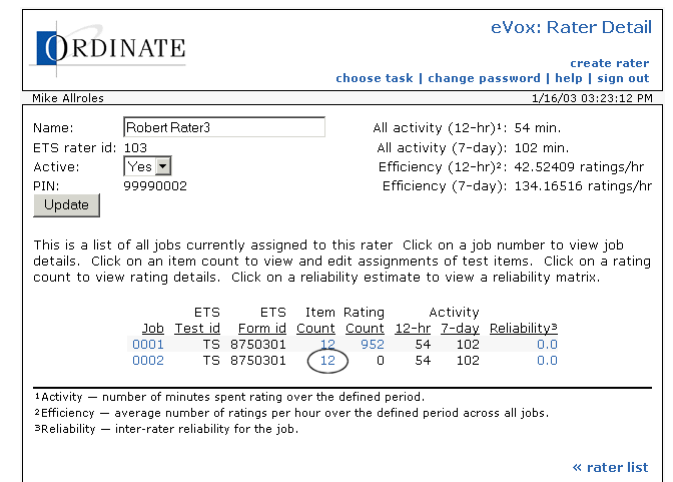

5. In the Assigned list, select the items you want to remove from this rater. Hold down the Ctrl key when you click to select multiple items.

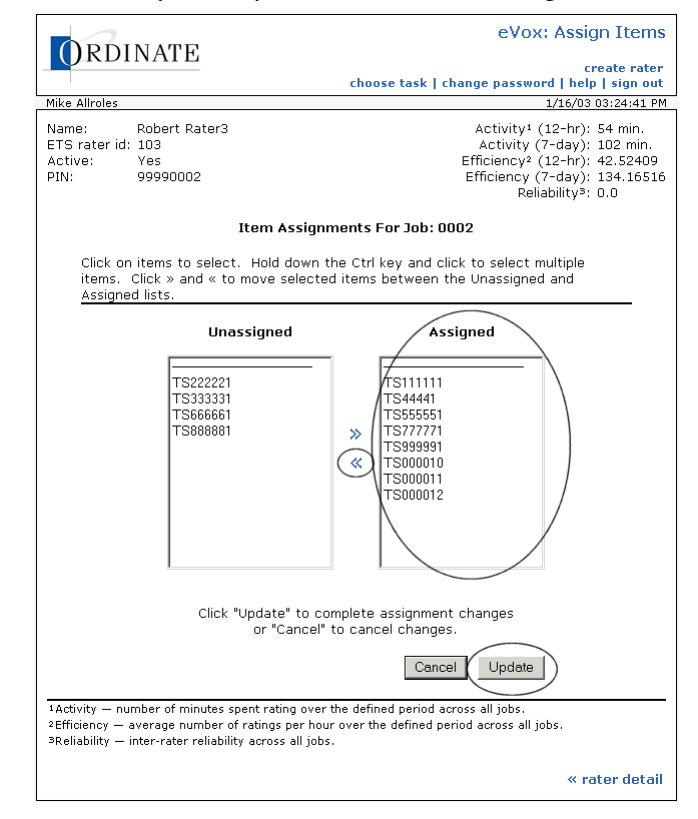

- 6. Click **<<**.
- 7. Click Update.

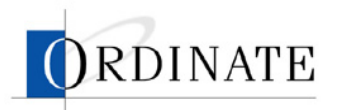

# View reliability analysis

A reliability analysis compares the grading of one rater to one or more other raters. The rater's reliability can then be assessed by seeing how well that rater's rating match up to the other rater's rating.

Reliability is measured in two ways: a score between 0.0 and 1.0 that indicates how close the rater is to other raters, with 1.0 being the best, and a matrix that details rating comparisons.

The reliability analysis is presented in a matrix, similar to the one below:

|       |       |   |    | Com | pariso | n Rate | er |       |
|-------|-------|---|----|-----|--------|--------|----|-------|
|       |       | 0 | 2  | З   | 4      | 5      | 6  | Total |
|       | 0     | 0 | 0  | 0   | 0      | 0      | 0  | 0     |
|       | 2     | 0 | 28 | 7   | 7      | 7      | 5  | 54    |
| This  | 3     | 0 | 4  | 13  | 5      | 9      | 7  | 38    |
| Rater | 4     | 0 | 12 | 3   | 13     | 5      | 8  | 41    |
|       | 5     | 0 | 7  | 3   | 5      | 15     | 12 | 42    |
|       | 6     | 0 | 2  | 8   | 7      | 9      | 18 | 44    |
|       | Total | 0 | 53 | 34  | 37     | 45     | 50 | 219   |

The information in this matrix comes from all the responses rated by this rater that have also been rated by other raters. For each job, a certain number of items are selected at random to be double rated, that is, rated by two raters. The reliability analysis uses all the doubly rated responses to generate an information matrix.

You can use this information to determine if a rater meets rating standards. If not, the rater's work can be marked as invalid.

#### • To view a rater's reliability analysis:

- 1. If you have multiple roles, then on the Choose Task page, click **Lead Rater** or **Rating Administrator**.
- 2. Click Rater Management.

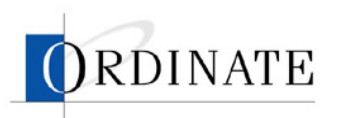

3. Click the ID number for the rater whose reliability you want to analyze.

| Uk        | CDINATE                        |         |              |              |              |                        |             |            |
|-----------|--------------------------------|---------|--------------|--------------|--------------|------------------------|-------------|------------|
|           |                                |         |              | choos        | e task I     | change pa              | assword   h | elp I sign |
| ke Allri  | oles                           |         |              |              |              |                        | 1/16/       | 03 03:34:3 |
|           |                                |         |              |              |              |                        |             | _          |
|           | This is a list of raters       | curren  | tly in t     | he syste     | em in a:     | scending o             | order by ET | 5          |
|           | rater ID. Click on th          | e ID to | view tr      | ie rater     | detalls      |                        |             |            |
|           |                                |         |              |              | -            |                        |             |            |
| 10        |                                |         | AC           | ctivity*     | 10 hr        | fficiency <sup>2</sup> | 1 + F - +   |            |
| <u>ID</u> | Name<br>Oudinate Trat Datas    | Active  | <u>12-nr</u> | <u>7-day</u> | <u>12-nr</u> | <u>/-day</u>           | Last Entry  |            |
| 000       | Cicker Dest Rater              | Yes     | 0            | 0            | 0            | 0                      |             |            |
| 010       | Fisher Ben                     | Yes     | 0            | 0            | 0            | U                      |             |            |
| 011       | Brown Melanie                  | Yes     | U            | 0            | 0            | 0                      |             |            |
| 012       | Merdith Joe                    | Yes     | U            | 0            | 0            | 0                      |             |            |
| 015       | Concerne Receie                | Yes     | 0            | 0            | 0            | 0                      |             |            |
| 022       | Caccamo Bonnie                 | Yes     | 0            | 0            | 0            | 0                      |             |            |
| 023       | Struyala Rich                  | Yes     | 0            | 0            | 0            | 0                      |             |            |
| 025       | Couper-watts Hazer             | Yes     | 0            | 0            | 0            | U                      |             |            |
| 033       | Miller Merel                   | Yes     | 0            | 0            | 0            | U                      |             |            |
| 040       | Miller Mark                    | Yes     | 0            | 0            | 0            | U                      |             |            |
| 044       | Miller Crite                   | Yes     | 0            | 0            | 0            | U                      |             |            |
| 050       | Miller Erika<br>MoCiplou Doppo | Vec     | 0            | 0            | 0            | 0                      |             |            |
| 051       | McGinley Donna                 | Vec     | 0            | 0            | 0            | 0                      |             |            |
| 055       | Schlier Trene<br>Davis Marilup | Vec     | 0            | 0            | 0            | 0                      |             |            |
| 005       | Kabaa Jaha                     | Vec     | 0            | 0            | 0            | 0                      |             |            |
| 070       | Olson Jorry                    | Vec     | 0            | 0            | 0            | 0                      |             |            |
| 077       | Commonting Kathleon            | Vec     | 0            | 0            | 0            | 0                      |             |            |
| 101       | Debert Deter1                  | Vec     | 0            | 60           | 0            | 65.04                  | 01/15/00    | 00.40.00   |
| 101       | Robert Rateri                  | Voc     | 2            | 00           | 0            | 05.04                  | 01/13/03,   | 02:43 PM   |
| 102       | Robert Rater2                  | Voc     | E4           | 102          | 40 50        | 124 17                 | 01/15/03,   | 02.24 FM   |
| 103       | Pobert Raters                  | Voc     | 34           | 102          | 42.52        | 1 756 04               | 01/10/03,   | 02.20 PM   |
| 105       | Pohert Paters                  | Vec     | 0            | ó            | 0            | 1,750.94               | 01/13/03,   | 03.12 PN   |
| 106       | Pohert Pater6                  | Voc     | 0            | 0            | 0            | 0                      |             |            |
| 107       | Pohert Pater7                  | Vec     | 0            | 27           | 0            | 55.00                  | 01/15/02    | DE ES DM   |
| 100       | Pohert Pater9                  | Voc     | 0            | 0            | 0            | 00.09                  | 01/10/00,   | 00.00 PN   |
| 100       | Pohert PaterQ                  | No      | 0            | 0            | 0            | 0                      |             |            |
| 110       | Robert Rater10                 | Yes     | 0            | 0            | 0            | 0                      |             |            |
| 111       | Robert Rater11                 | Ves     | 2.880        | 9.325        | 0            | 0.14                   | 01/15/03    | 12:34 AM   |
| 112       | Robert Rater12                 | Ves     | 2,000        | 0,020        | 0            | 0.14                   | 01/10/00,   | 101 AP     |
| 110       |                                | 105     | 0            | U            | 0            | 0                      |             |            |

4. Click the Reliability score for the job you want to analyze.

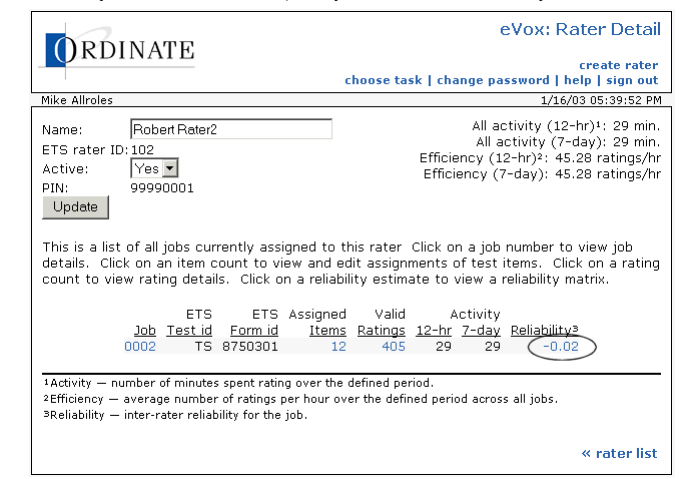

#### View rating detail

Users with the role of Rating Administrator or Lead Rater can view the details of a rater's ratings. The Rating Detail page shows:

- Rating date
- Rating validity
- Item number (click to hear the response sound file)

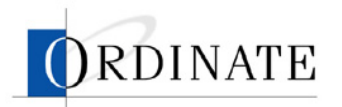

- Rating given
- Rating given by other rater (if any)

Click on the item number to hear the response file associated with the rating.

You can view all of a rater's ratings or you can view just the ratings given a specific score by the rater and a specific score given by other raters.

#### • To view all a rater's ratings:

- 1. If you have multiple roles, then on the Choose Task page, click **Lead Rater** or **Rating Administrator**.
- 2. Click Rater Management.

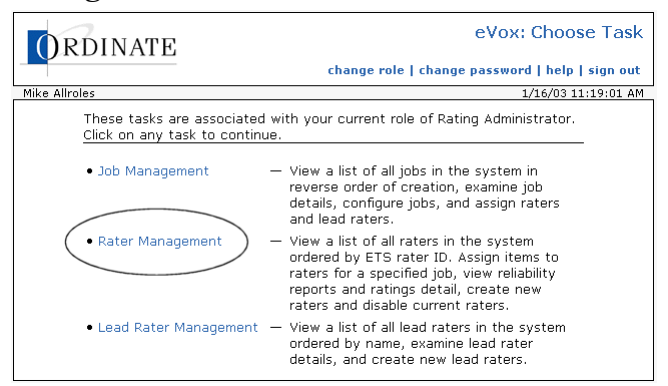

3. Click the ID number for a rater.

| $\mathcal{Y}^{K}$ | DINALE                   |         |           |               |         |               |                   | create         | e na |
|-------------------|--------------------------|---------|-----------|---------------|---------|---------------|-------------------|----------------|------|
|                   |                          |         |           | choos         | e task  | change pa     | assword   he      | alp   si       | gn   |
| e Allro           | oles                     |         |           |               |         |               | 1/16/0            | <u>)3 03:3</u> | 4:3  |
|                   | This is a list of raters | curren  | tlv in th | ne svsti      | em in a | scendina c    | rder hv ET9       | 5              |      |
|                   | rater ID. Click on th    | e ID to | view th   | e rater       | details |               |                   |                |      |
|                   |                          |         |           |               |         |               |                   |                |      |
|                   |                          |         | ۵٢        | tivity1       | F       | fficiency2    |                   |                |      |
| ID                | Name                     | Active  | 12-hr     | 7-day         | 12-hr   | 7-day         | Last Entry        |                |      |
| 000               | Ordinate Test Rater      | Yes     | 0         | <u>, aa</u> , | 0       | <u>, aa</u> , | <u>Last Litty</u> |                |      |
| 010               | Fisher Ben               | Yes     | ñ         | Ū.            | ñ       | ñ             |                   |                |      |
| 011               | Brown Melanie            | Yes     | 0         | 0             | 0       | ñ             |                   |                |      |
| 012               | Merdith Joe              | Yes     | Ō         | Ō             | Ō       | 0             |                   |                |      |
| 015               | Dunbar Lynne             | Yes     | 0         | 0             | 0       | 0             |                   |                |      |
| 022               | Caccamo Bonnie           | Yes     | 0         | 0             | 0       | 0             |                   |                |      |
| 023               | Strugala Rich            | Yes     | 0         | 0             | 0       | 0             |                   |                |      |
| 025               | Cooper-Watts Hazel       | Yes     | 0         | 0             | 0       | 0             |                   |                |      |
| 033               | Darnoi Sally Ann         | Yes     | 0         | 0             | 0       | 0             |                   |                |      |
| 040               | Miller Mark              | Yes     | 0         | 0             | 0       | 0             |                   |                |      |
| 044               | Delahunty Julia          | Yes     | 0         | 0             | 0       | 0             |                   |                |      |
| 050               | Miller Erika             | Yes     | 0         | 0             | 0       | 0             |                   |                |      |
| 051               | McGinley Donna           | Yes     | 0         | 0             | 0       | 0             |                   |                |      |
| 055               | Schiller Irene           | Yes     | 0         | 0             | 0       | 0             |                   |                |      |
| 065               | Davis Marilyn            | Yes     | 0         | 0             | 0       | 0             |                   |                |      |
| 070               | Kehoe John               | Yes     | 0         | 0             | 0       | 0             |                   |                |      |
| 077               | Olson Jerry              | Yes     | 0         | 0             | 0       | 0             |                   |                |      |
| 082               | Sammartino Kathleen      | Yes     | 0         | 0             | 0       | 0             |                   |                |      |
| 101               | Robert Rater1            | Yes     | 2         | 60            | 0       | 65.84         | 01/15/03,         | 02:43          | Ы    |
| 102               | Robert Rater2            | Yes     | 0         | 0             | 0       | 0             | 01/13/03,         | 02:24          | Ы    |
| 103               | )Robert Rater3           | Yes     | 54        | 102           | 42.52   | 134.17        | 01/16/03,         | 02:25          | Ы    |
| 104               | Robert Rater4            | Yes     | 0         | 7             | 0       | 1,756.94      | 01/15/03,         | 03:12          | Ы    |
| 105               | Robert Rater5            | Yes     | 0         | 0             | 0       | 0             |                   |                |      |
| 106               | Robert Rater6            | Yes     | 0         | 0             | 0       | 0             |                   |                |      |
| 107               | Robert Rater7            | Yes     | 0         | 37            | 0       | 55.09         | 01/15/03,         | 05:56          | P    |
| 108               | Robert Rater8            | Yes     | 0         | 0             | 0       | 0             |                   |                |      |
| 109               | Robert Rater9            | No      | 0         | 0             | 0       | 0             |                   |                |      |
| 110               | Robert Rater10           | Yes     | 0         | 0             | 0       | 0             |                   |                |      |
| 111               | Robert Rater11           | Yes     | 2,880     | 9,325         | 0       | 0.14          | 01/15/03,         | 12:34          | A    |
| 112               | Robert Rater12           | Yes     | 0         | 0             | 0       | 0             |                   |                |      |
|                   |                          |         |           |               |         |               |                   |                |      |

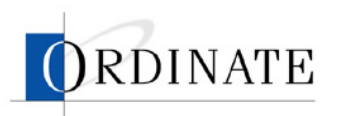

4. Click the Valid Ratings number for a job.

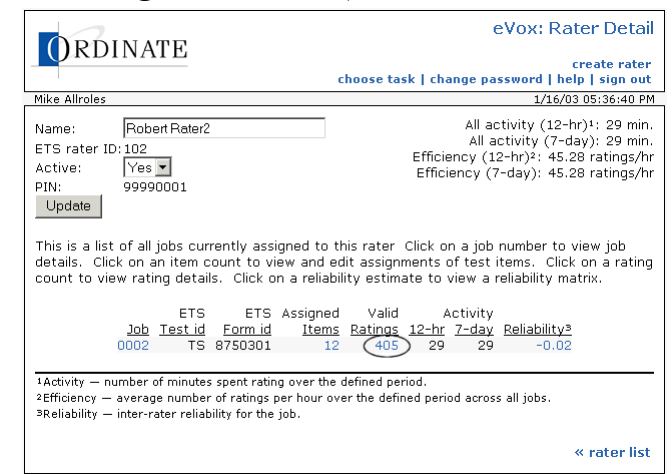

- To view a rater's ratings given a specific score:
  - 1. If you have multiple roles, then on the Choose Task page, click **Lead Rater** or **Rating Administrator**.
  - 2. Click Rater Management.

| ORDINATE                                                         | eVox: Choose Task                                                                                                    |
|------------------------------------------------------------------|----------------------------------------------------------------------------------------------------|
|                                                                  | change role   change password   help   sign out                                                                                                    |
| Mike Allroles                                                    | 1/16/03 11:19:01 AM                                                                                                    |
| These tasks are associated<br><u>Click on any task to contin</u> | l with your current role of Rating Administrator.<br>ue.                                                                                                    |
| Job Management                                                   | <ul> <li>View a list of all jobs in the system in<br/>reverse order of creation, examine job<br/>details, configure jobs, and assign raters<br/>and lead raters.</li> </ul>                                                                 |
| Rater Management                                                 | <ul> <li>View a list of all raters in the system<br/>ordered by ETS rater ID. Assign items to<br/>raters for a specified job, view reliability<br/>reports and ratings detail, create new<br/>raters and disable current raters.</li> </ul> |
| Lead Rater Management                                            | <ul> <li>View a list of all lead raters in the system<br/>ordered by name, examine lead rater<br/>details, and create new lead raters.</li> </ul>                                                                                           |

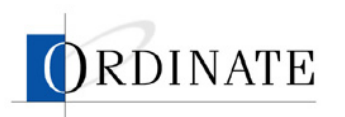

3. Click the ID number for a rater.

|                   | ZINIAMT.                |               |              |         |              |                        | eVox:         | Rater     |    |
|-------------------|-------------------------|---------------|--------------|---------|--------------|------------------------|---------------|-----------|----|
| $\mathcal{Y}^{k}$ | CDINATE                 |               |              |         |              |                        |               | create    | r, |
|                   |                         |               |              | choos   | e task       | change pa              | assword   h   | elp   sig | JN |
| ke Allr           | oles                    |               |              |         |              |                        | 1/16/         | 03 03:34  | 13 |
|                   | This is a list of rater | - curren      | tly in th    | no evet | am in a      | scendina c             | rder by ET    | =         |    |
|                   | rater ID. Click on th   | e ID to       | view th      | e rater | details      |                        | //doi/ by E1/ | _         |    |
|                   |                         |               |              |         |              |                        |               |           |    |
|                   |                         |               | Ac           | tivity  | E            | fficiency <sup>2</sup> |               |           |    |
| ID                | Name                    | <u>Active</u> | <u>12-hr</u> | 7-day   | <u>12-hr</u> | 7-day                  | Last Entry    |           |    |
| 000               | Ordinate Test Rater     | Yes           | 0            | Ó       | 0            | Ó                      |               |           |    |
| 010               | Fisher Ben              | Yes           | 0            | 0       | 0            | 0                      |               |           |    |
| 011               | Brown Melanie           | Yes           | 0            | 0       | 0            | 0                      |               |           |    |
| 012               | Merdith Joe             | Yes           | 0            | 0       | 0            | 0                      |               |           |    |
| 015               | Dunbar Lynne            | Yes           | 0            | 0       | 0            | 0                      |               |           |    |
| 022               | Caccamo Bonnie          | Yes           | 0            | 0       | 0            | 0                      |               |           |    |
| 023               | Strugala Rich           | Yes           | 0            | 0       | 0            | 0                      |               |           |    |
| 025               | Cooper-Watts Hazel      | Yes           | 0            | 0       | 0            | 0                      |               |           |    |
| 033               | Darnoi Sally Ann        | Yes           | 0            | 0       | 0            | 0                      |               |           |    |
| 040               | Miller Mark             | Yes           | 0            | 0       | 0            | 0                      |               |           |    |
| 044               | Delahunty Julia         | Yes           | 0            | 0       | 0            | 0                      |               |           |    |
| 050               | Miller Erika            | Yes           | 0            | 0       | 0            | 0                      |               |           |    |
| 051               | McGinley Donna          | Yes           | 0            | 0       | 0            | 0                      |               |           |    |
| 055               | Schiller Irene          | Yes           | 0            | 0       | 0            | 0                      |               |           |    |
| 065               | Davis Marilyn           | Yes           | 0            | 0       | 0            | 0                      |               |           |    |
| 070               | Kehoe John              | Yes           | 0            | 0       | 0            | 0                      |               |           |    |
| 077               | Olson Jerry             | Yes           | 0            | 0       | 0            | 0                      |               |           |    |
| 082               | Sammartino Kathleen     | Yes           | 0            | 0       | 0            | 0                      |               |           |    |
| 101               | Robert Rater1           | Yes           | 2            | 60      | 0            | 65.84                  | 01/15/03,     | 02:43 F   | 21 |
| 102               | Robert Rater2           | Yes           | 0            | 0       | 0            | 0                      | 01/13/03,     | 02:24 F   | 21 |
| 103               | )Robert Rater3          | Yes           | 54           | 102     | 42.52        | 134.17                 | 01/16/03,     | 02:25 F   | PN |
| 104               | Robert Rater4           | Yes           | 0            | 7       | 0            | 1,756.94               | 01/15/03,     | 03:12 F   | ۶ŀ |
| 105               | Robert Rater5           | Yes           | 0            | 0       | 0            | 0                      |               |           |    |
| 106               | Robert Rater6           | Yes           | 0            | 0       | 0            | 0                      |               |           |    |
| 107               | Robert Rater7           | Yes           | 0            | 37      | 0            | 55.09                  | 01/15/03,     | 05:56 P   | ٩Ç |
| 108               | Robert Rater8           | Yes           | 0            | 0       | 0            | 0                      |               |           |    |
| 109               | Robert Rater9           | No            | 0            | 0       | 0            | 0                      |               |           |    |
| 110               | Robert Rater10          | Yes           | 0            | 0       | 0            | 0                      |               |           |    |
| 111               | Robert Rater11          | Yes           | 2,880        | 9,325   | 0            | 0.14                   | 01/15/03,     | 12:34 /   | ٩, |
| 112               | Robert Rater12          | Yes           | 0            | 0       | 0            | 0                      |               |           |    |

<sup>1</sup>Activity — number of minutes spent rating over the defined period across all jobs.
 <sup>2</sup>Efficiency — average number of ratings per hour over the defined period across all jobs.

4. Click the **Reliability** number for a job.

| ODDINATE                                                                                                    | eVox: Rater Detail                                                                                                    |
|----------------------------------------------------------------------------------------------------|----------------------------------------------------------------------------------------------------|
| URDINATE                                                                                                    | create rater<br>choose task   change password   help   sign out                                                                                                    |
| Mike Allroles                                                                                                    | 1/16/03 05:39:52 PM                                                                                                    |
| Name: Robert Rater2<br>ETS rater ID:102<br>Active: Yes ▼<br>PIN: 99990001<br>Update                                                                                        | All activity (12-hr)1: 29 min.<br>All activity (7-day): 29 min.<br>Efficiency (12-hr)2: 45.28 ratings/hr<br>Efficiency (7-day): 45.28 ratings/hr                          |
| This is a list of all jobs currently assigned to<br>details. Click on an item count to view and<br>count to view rating details. Click on a relia                          | <ul> <li>this rater Click on a job number to view job<br/>edit assignments of test items. Click on a rating<br/>ability estimate to view a reliability matrix.</li> </ul> |
| ETS ETS Assign<br>Job <u>Test id</u> Form id Iter<br>0002 TS 8750301                                                                                                    | ed Valid Activity<br><u>ms Ratings 12-hr 7-day Reliability³</u><br>12 405 29 29 -0.02                                                                                     |
| <sup>1</sup> Activity — number of minutes spent rating over the<br>2Efficiency — average number of ratings per hour<br>∍Reliability — inter-rater reliability for the job. | ne defined period.<br>over the defined period across all jobs.<br>« rater list                                                                                            |

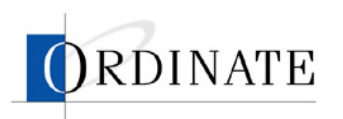

5. Click a number in the comparison matrix that is not zero.

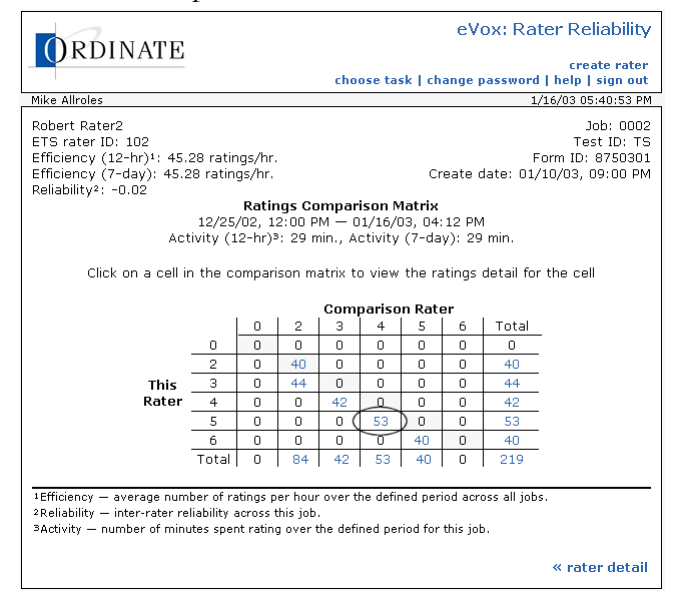

# Invalidate ratings

If the reliability of a rater's ratings does not meet rating standards, the ratings can be invalidated. Ratings can be invalidated for any rater and job. Lead Raters perform rating invalidation.

Invalidating is done on a per-job level: you invalidate all of a rater's work for a specific job. If a rater's work is invalidated, all responses rated by that rater will be requeued for rating by another rater.

#### To invalidate a rater's ratings for a job:

- 1. If you have multiple roles, then on the Choose Task page, click Lead Rater.
- 2. Click Rater Management.

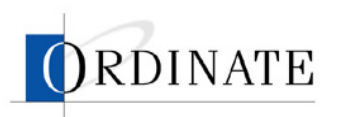

3. Click the ID number of a rater.

| ID         Nam           This         rate           This         rate           000         Ordin           010         Fish           0110         Fish           012         Merc           013         Dum           022         Stru           023         Stru           024         Mille           031         Dam           050         Mille           051         McG           054         Mille           055         Schi           050         Mille           011         Robe           102         Robe           103         Robe           104         Robe           103         Robe                                                                                                    | is is a list of rater:<br>ier ID. Click on th<br>dinate Test Rater<br>her Ben<br>wn Melanie<br>rdith Joe<br>rdith Joe<br>camo Bonnie   | s curren<br>e ID to<br>Active<br>Yes<br>Yes        | itly in th<br>view th<br>Ac<br><u>12-hr</u>  | choose<br>he syste<br>le rater          | e task  <br>em in a<br>details | change pa<br>scending o | rder by ETS            | <b>elp   sign</b><br>03 03:34:3<br>3<br> |
|----------------------------------------------------------------------------------------------------|----------------------------------------------------------------------------------------------------|----------------------------------------------------|----------------------------------------------|-----------------------------------------|--------------------------------|-------------------------|------------------------|------------------------------------------|
| ID         Nam           000         Ordin           010         Fisho           011         Brow           012         Cacc           013         Duran           014         Merc           015         Dund           012         Strun           023         Strun           024         Merc           033         Darm           040         Mille           051         McG           055         Schi           065         Davin           0707         Olso           101         Robe           102         Robe           103         Robe           104         Robe           104         Robe           105         Robe                                                                             | is is a list of rater<br>ter ID. Click on th<br>Dinate Test Rater<br>her Ben<br>wn Melanie<br>rdith Joe<br>rdith Joe<br>camo Bonnie    | s curren<br>e ID to<br><u>Active</u><br>Yes<br>Yes | itly in th<br>view th<br>Act<br><u>12-hr</u> | he syste<br>le rater<br>ctivity1        | em in a:<br>details            | scending a              | 1/16/i<br>Inder by ETS | <u>03 03:34::</u><br>3<br>               |
| This           ID         Nam           000         Ordin           010         Fish           011         Brow           012         Cacc           022         Cacc           023         Dont           024         Cacc           025         Coop           033         Darn           040         Mille           045         Mille           051         McG           055         Schi           065         Davit           077         Olso           108         Robe           103         Robe           104         Robe           105         Robe           106         Robe                                                                                                    | is is a list of rater:<br>ter ID. Click on th<br>dinate Test Rater<br>her Ben<br>wn Melanie<br>rdith Joe<br>nbar Lynne<br>ccamo Bonnie | s curren<br>e ID to<br><u>Active</u><br>Yes<br>Yes | itly in th<br>view th<br>Ac<br><u>12-hr</u>  | he syste<br><u>le rater</u><br>ctivity1 | em in a:<br>details            | scending a              | rder by ETS            | 3                                        |
| ID         Nam           000         Ordin           0010         Fish           011         Brow           012         Merce           013         Dunt           022         Stru           023         Dunt           024         Mille           031         Dam           035         Schi           035         Schi           035         Schi           0365         Davi           037         Olso           038         Sam           101         Robe           103         Robe           104         Robe           103         Robe           104         Robe           104         Robe           105         Robe                                                                                 | ne ID. Click on th<br>Me<br>dinate Test Rater<br>her Ben<br>hwn Melanie<br>rdith Joe<br>nbar Lynne<br>scamo Bonnie                     | <u>Active</u><br>Yes<br>Yes                        | view th<br>Ac<br><u>12-hr</u>                | tivity1                                 | details                        |                         |                        |                                          |
| ID Nam<br>000 Ordi<br>010 Fish<br>011 Brow<br>012 Merc<br>015 Dund<br>015 Dund<br>015 Cac<br>023 Stru<br>025 Coop<br>033 Darn<br>040 Mille<br>051 McG<br>055 Schi<br>055 McG<br>055 Schi<br>050 Kehc<br>050 Nil<br>077 Olso<br>082 Sam<br>101 Robe<br>103 Robe<br>103 Robe<br>104 Robe                                                                                                    | <u>me</u><br>dinate Test Rater<br>her Ben<br>wm Melanie<br>rdith Joe<br>nbar Lynne<br>scamo Bonnie                                     | Active<br>Yes<br>Yes                               | Ac<br><u>12-hr</u>                           | tivity1                                 |                                |                         |                        |                                          |
| ID         Nami           000         Ordinic           010         Fish           011         Brow           012         Cacc           022         Cacc           023         Dorn           024         Cacc           025         Coop           030         Darn           040         Mille           0451         McG           0551         McG           0651         McG           077         Olso           102         Robe           103         Robe           104         Robe           104         Robe           105         Robe                                                                                                    | <u>me</u><br>dinate Test Rater<br>her Ben<br>wn Melanie<br>rdith Joe<br>har Lynne<br>ccamo Bonnie                                      | Active<br>Yes<br>Yes                               | Ac<br><u>12-hr</u>                           | tivity                                  | C                              |                         |                        |                                          |
| ID         Nam           000         Ordin           0010         Fish           011         Fish           012         Merc           013         Dunt           022         Stru           023         Stru           033         Darn           034         Melle           055         Schi           070         Olso           085         Schi           101         Robe           102         Robe           103         Darn                                                                                                    | <u>me</u><br>dinate Test Rater<br>her Ben<br>wm Melanie<br>rdith Joe<br>nbar Lynne<br>ccamo Bonnie                                     | Active<br>Yes<br>Yes                               | <u>12-hr</u>                                 |                                         | -                              | fficiencv <sup>2</sup>  |                        |                                          |
| Image         Image           010         Ordin           011         Brow           011         Brow           011         Brow           011         Brow           015         Dunh           015         Dunh           015         Dunh           015         Dunh           015         Dunh           012         Cacc           023         Stru           024         Stru           040         Mille           044         Dela           055         Schi           065         Davin           070         Diso           071 <diso< td="">         Sam           101         Robe           102         Robe           103         Robe           104         Robe           105         Robe</diso<> | dinate Test Rater<br>her Ben<br>wyn Melanie<br>rdith Joe<br>hbar Lynne<br>ccamo Bonnie                                                 | Yes                                                |                                              | /-dav                                   | 12-hr                          | 7-dav                   | Last Entry             |                                          |
| 010         Fishi           011         Fishi           012         Merce           012         Cacc           022         Cacc           023         Strun           020         Strun           030         Darm           040         Mille           051         McG           055         Schi           055         Schi           070         USS           011         Robe           102         Robe           103         Robe           104         Robe                                                                                                    | her Ben<br>wn Melanie<br>rdith Joe<br>nbar Lynne<br>ccamo Bonnie                                                                       | Yes                                                | n                                            | 0                                       | 0                              |                         |                        |                                          |
| 011 Brow<br>012 Merc<br>015 Dunk<br>022 Cacc<br>023 Stru<br>025 Coop<br>033 Darn<br>040 Mille<br>051 McG<br>055 Schi<br>055 Davi<br>055 Schi<br>055 Davi<br>070 Kehc<br>077 Olso<br>082 Sam<br>103 Robe<br>103 Robe<br>103 Robe                                                                                                    | wn Melanie<br>rdith Joe<br>nbar Lynne<br>ccamo Bonnie                                                                                  |                                                    | Ő                                            | Ő                                       | Ő                              | ŏ                       |                        |                                          |
| 012 Merc<br>015 Dunk<br>022 Cacc<br>023 Stru<br>025 Coop<br>033 Darm<br>0340 Mille<br>044 Dela<br>051 McG<br>055 Schi<br>065 Davi<br>065 Davi<br>065 Davi<br>070 Kehc<br>077 Olso<br>082 Sam<br>101 Robe<br>103 Robe<br>103 Robe<br>104 Robe                                                                                                    | rdith Joe<br>nbar Lynne<br>ccamo Bonnie                                                                                                | Yes                                                | 0                                            | 0                                       | 0                              | 0                       |                        |                                          |
| 015 Dunt<br>022 Cacc<br>023 Struu<br>025 Coop<br>033 Darn<br>040 Mille<br>044 Dela<br>050 Mille<br>045 Mille<br>045 Davi<br>051 McG<br>055 Schi<br>065 Davi<br>070 Kehc<br>101 Robe<br>103 Robe<br>103 Robe                                                                                                    | nbar Lynne<br>ccamo Bonnie                                                                                                    | Yes                                                | 0                                            | 0                                       | 0                              | Ō                       |                        |                                          |
| 022 Cacc<br>023 Stru<br>025 Coop<br>033 Dam<br>040 Mille<br>054 Dela<br>055 Schi<br>065 Davil<br>070 Kehc<br>077 Olso<br>082 Sam<br>101 Robe<br>103 Robe<br>103 Robe                                                                                                    | ccamo Bonnie                                                                                                    | Yes                                                | 0                                            | 0                                       | 0                              | 0                       |                        |                                          |
| 023 Stru<br>025 Coop<br>033 Darn<br>040 Mille<br>044 Dela<br>050 Mille<br>051 McG<br>055 Schi<br>065 Davi<br>077 Olso<br>082 Sam<br>101 Robe<br>102 Robe<br>103 Robe<br>103 Robe<br>105 Robe                                                                                                    |                                                                                                    | Yes                                                | 0                                            | 0                                       | 0                              | 0                       |                        |                                          |
| 025 Coop<br>033 Darme<br>040 Mille<br>054 Dela<br>050 Mille<br>051 McG<br>055 Schi<br>065 Davi<br>077 Olso<br>082 Sam<br>101 Robe<br>103 Robe<br>103 Robe<br>104 Robe                                                                                                    | uqala Rich                                                                                                    | Yes                                                | 0                                            | 0                                       | 0                              | 0                       |                        |                                          |
| 033 Dam<br>040 Mille<br>044 Dela<br>050 Mille<br>051 McG<br>055 Schi<br>075 Schi<br>070 Keho<br>077 Olso<br>082 Sam<br>101 Robe<br>103 Robe<br>103 Robe<br>104 Robe                                                                                                    | oper-Watts Hazel                                                                                                    | Yes                                                | 0                                            | 0                                       | 0                              | 0                       |                        |                                          |
| 040 Mille<br>044 Dela<br>050 Mille<br>051 McG<br>055 Schi<br>065 Davi<br>070 Keho<br>077 Olso<br>082 Sam<br>101 Robe<br>102 Robe<br>103 Robe<br>104 Robe<br>105 Robe                                                                                                    | noi Sally Ann                                                                                                    | Yes                                                | 0                                            | 0                                       | 0                              | 0                       |                        |                                          |
| 044 Dela<br>050 Mille<br>051 McG<br>055 Schi<br>065 Davi<br>070 Kehc<br>077 Olso<br>082 Sam<br>101 Robe<br>102 Robe<br>103 Robe<br>104 Robe                                                                                                    | er Mark                                                                                                    | Yes                                                | 0                                            | 0                                       | 0                              | 0                       |                        |                                          |
| 050 Mille<br>051 McG<br>055 Schi<br>065 Davi<br>070 Keho<br>077 Olso<br>082 Sam<br>101 Robe<br>103 Robe<br>103 Robe<br>104 Robe                                                                                                    | ahunty Julia                                                                                                    | Yes                                                | 0                                            | 0                                       | 0                              | 0                       |                        |                                          |
| 051 McG<br>055 Schi<br>065 Davi<br>070 Keho<br>077 Olso<br>082 Sam<br>101 Robe<br>103 Robe<br>103 Robe<br>104 Robe                                                                                                    | er Erika                                                                                                    | Yes                                                | 0                                            | 0                                       | 0                              | 0                       |                        |                                          |
| 055 Schi<br>065 Davi<br>070 Keho<br>077 Olso<br>082 Sam<br>101 Robe<br>102 Robe<br>103 Robe<br>104 Robe<br>105 Robe                                                                                                    | Ginley Donna                                                                                                    | Yes                                                | 0                                            | 0                                       | 0                              | 0                       |                        |                                          |
| 065 Davi<br>070 Keho<br>077 Olso<br>082 Sam<br>101 Robe<br>102 Robe<br>103 Robe<br>104 Robe<br>105 Robe                                                                                                    | hiller Írene                                                                                                    | Yes                                                | 0                                            | 0                                       | 0                              | 0                       |                        |                                          |
| 070 Keho<br>077 Olso<br>082 Sam<br>101 Robe<br>102 Robe<br>103 Robe<br>104 Robe<br>105 Robe                                                                                                    | vis Marilyn                                                                                                    | Yes                                                | 0                                            | 0                                       | 0                              | 0                       |                        |                                          |
| 077 Olso<br>082 Sam<br>101 Robe<br>102 Robe<br>103 Robe<br>104 Robe<br>105 Robe                                                                                                    | noe John                                                                                                    | Yes                                                | 0                                            | 0                                       | 0                              | 0                       |                        |                                          |
| 082 Sam<br>101 Robe<br>102 Robe<br>103 Robe<br>104 Robe<br>105 Robe                                                                                                    | on Jerry                                                                                                    | Yes                                                | 0                                            | 0                                       | 0                              | 0                       |                        |                                          |
| 101 Robe<br>102 Robe<br>103 Robe<br>104 Robe<br>105 Robe                                                                                                    | mmartino Kathleen                                                                                                    | Yes                                                | 0                                            | 0                                       | 0                              | 0                       |                        |                                          |
| 102 Robe<br>103 Robe<br>104 Robe<br>105 Robe                                                                                                    | oert Rater1                                                                                                    | Yes                                                | 2                                            | 60                                      | 0                              | 65.84                   | 01/15/03,              | 02:43 Pf                                 |
| 103 Robe<br>104 Robe<br>105 Robe                                                                                                    | pert Rater2                                                                                                    | Yes                                                | 0                                            | 0                                       | 0                              | 0                       | 01/13/03,              | 02:24 Pf                                 |
| 104 Robe<br>105 Robe                                                                                                    | pert Rater3                                                                                                    | Yes                                                | 54                                           | 102                                     | 42.52                          | 134.17                  | 01/16/03,              | 02:25 Pf                                 |
| 105 Robe                                                                                                    | oert Rater4                                                                                                    | Yes                                                | 0                                            | 7                                       | 0                              | 1,756.94                | 01/15/03,              | 03:12 Pf                                 |
| 106 Pobe                                                                                                    | pert Rater5                                                                                                    | Yes                                                | 0                                            | 0                                       | 0                              | 0                       |                        |                                          |
| TOO KODE                                                                                                    | pert Rater6                                                                                                    | Yes                                                | 0                                            | 0                                       | 0                              | 0                       |                        |                                          |
| 107 Robe                                                                                                    | pert Rater7                                                                                                    | Yes                                                | 0                                            | 37                                      | 0                              | 55.09                   | 01/15/03,              | 05:56 Pf                                 |
| 108 Robe                                                                                                    | pert Rater8                                                                                                    | Yes                                                | 0                                            | 0                                       | 0                              | 0                       |                        |                                          |
| 109 Robe                                                                                                    | pert Rater9                                                                                                    | No                                                 | 0                                            | 0                                       | 0                              | 0                       |                        |                                          |
| 110 Robe                                                                                                    | pert Rater10                                                                                                    | Yes                                                | 0                                            | 0                                       | 0                              | 0                       |                        |                                          |
| 111 Robe                                                                                                    |                                                                                                    | Yes                                                | 2,880                                        | 9,325                                   | 0                              | 0.14                    | 01/15/03,              | 12:34 AF                                 |
| 112 Robe                                                                                                    | oert Rater11                                                                                                    | Yes                                                | 0                                            | 0                                       | 0                              | 0                       |                        |                                          |

4. Click the Rating Count number or the Reliability number.

| ORDU                                                           | NATE                                                                                                | eVox: Rater Detail                                                                                                    |
|----------------------------------------------------------------|----------------------------------------------------------------------------------------------------|----------------------------------------------------------------------------------------------------|
|                                                                |                                                                                                    | choose task   change password   help   sign out                                                                                                    |
| Mike Allroles                                                  |                                                                                                    | 1/14/03 05:53:35 PM                                                                                                    |
| Name:                                                          | Robert Rater2                                                                                       | All activity (12-hr)1: 0 min.                                                                                                    |
| ETS rater id:                                                  | 102                                                                                                 | All activity (7-day): 0 min.                                                                                                    |
| Active:                                                        | Yes 💌                                                                                               | Efficiency (12-hr)2: 0.0 ratings/hr                                                                                                    |
| PIN:                                                           | 99990001                                                                                            | Efficiency (7-day): 0.0 ratings/hr                                                                                                    |
| Update                                                         |                                                                                                    |                                                                                                    |
|                                                                |                                                                                                    |                                                                                                    |
| This is a list c<br>details. Click<br>count to view<br>matrix. | of all jobs currently assigned to<br>on an item count to view and<br>and invalidate rating details. | <ul> <li>this rater Click on a job number to view job<br/>edit assignments of test items. Click on a rating<br/>Click on a reliability estimate to view a reliability</li> </ul> |
|                                                                | ETC ETC Ito                                                                                         | m Poting Activity                                                                                                    |
|                                                                | lob Test id Form id Cou                                                                             | nt Count 12-br 7-day Reliability3                                                                                                    |
|                                                                | 0001 TS 8750301                                                                                     |                                                                                                    |
|                                                                |                                                                                                    |                                                                                                    |
| 1Activity - num                                                | nber of minutes spent rating over th                                                                | ne defined period.                                                                                                    |
| <sup>2</sup> Efficiency — a                                    | verage number of ratings per hour                                                                   | over the defined period across all jobs.                                                                                                    |
| 3Reliability — ir                                              | ter-rater reliability for the job.                                                                  |                                                                                                    |
|                                                                |                                                                                                    | « rater list                                                                                                    |

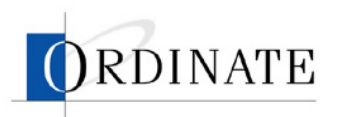

5. Click invalidate ratings.

| -                                                                                                    |                                                                            |                                                                                                    |                                                                                                    |                                                                                                    |                                                                                                    |                                                                                                    |                                                                                                    |                                                                                                    |
|----------------------------------------------------------------------------------------------------|----------------------------------------------------------------------------|----------------------------------------------------------------------------------------------------|----------------------------------------------------------------------------------------------------|----------------------------------------------------------------------------------------------------|----------------------------------------------------------------------------------------------------|----------------------------------------------------------------------------------------------------|----------------------------------------------------------------------------------------------------|----------------------------------------------------------------------------------------------------|
|                                                                                                    |                                                                            |                                                                                                    |                                                                                                    |                                                                                                    |                                                                                                    | eVox                                                                                                    | : Rate                                                                                               | er Reliability                                                                                                    |
|                                                                                                    |                                                                            |                                                                                                    |                                                                                                    |                                                                                                    |                                                                                                    |                                                                                                    | (inv                                                                                                 | alidate ratings                                                                                                    |
|                                                                                                    |                                                                            |                                                                                                    | choos                                                                                                    | e task                                                                                                    | chan                                                                                                    | ge pas                                                                                                    | sword                                                                                                | help   sign out                                                                                                    |
|                                                                                                    |                                                                            |                                                                                                    |                                                                                                    |                                                                                                    |                                                                                                    |                                                                                                    | 1/14                                                                                                 | 4/03 05:48:23 PM                                                                                                    |
| Job number: 0001<br>Test ID: TS<br>Form ID: 8750301<br>Create date: 01/10/03, 09:00 PM                                                                                                    |                                                                            |                                                                                                    |                                                                                                    |                                                                                                    | Numt<br>Maxir                                                                                                    | per of i<br>mum c                                                                                                    | s<br>items to<br>ontributi                                                                           | Status: ACTIVE<br>double rate: 3<br>ion per rater: 2                                                                                         |
|                                                                                                    |                                                                            |                                                                                                    |                                                                                                    |                                                                                                    | Efficie<br>Effici                                                                                                    | ency (:<br>ency (                                                                                                    | 12-hr)‡:<br>7-day):                                                                                  | 0.0 ratings/hr.<br>0.0 ratings/hr.<br>Reliability²: 0.0                                                                                      |
| Date range: 12/25/02, 12:00 PM — 01/13/03, 02:24 PM<br>Number of ratings: 327<br>Activity (12-hr)?: 0 min.<br>Activity (7-day): 0 min.<br>Click on a cell in the comparison matrix to view the ratings detail for the cell |                                                                            |                                                                                                    |                                                                                                    |                                                                                                    |                                                                                                    |                                                                                                    |                                                                                                    |                                                                                                    |
|                                                                                                    |                                                                            |                                                                                                    | Other                                                                                                    | Rater                                                                                                    | Scori                                                                                                    | na                                                                                                    |                                                                                                    |                                                                                                    |
|                                                                                                    | Ιo                                                                         | 2                                                                                                    | 3                                                                                                    | 4                                                                                                    | 5                                                                                                    | 6                                                                                                    | Total                                                                                                |                                                                                                    |
| 0                                                                                                    | 0                                                                          | 0                                                                                                    | 0                                                                                                    | 0                                                                                                    | 0                                                                                                    | 0                                                                                                    | 0                                                                                                    | -                                                                                                    |
| 2                                                                                                    | 0                                                                          | 26                                                                                                    | 8                                                                                                    | 4                                                                                                    | 3                                                                                                    | 6                                                                                                    | 47                                                                                                   | -                                                                                                    |
| . 3                                                                                                    | 0                                                                          | 7                                                                                                    | 11                                                                                                    | 5                                                                                                    | 8                                                                                                    | 3                                                                                                    | 34                                                                                                   | -                                                                                                    |
| 4                                                                                                    | 0                                                                          | 10                                                                                                    | 7                                                                                                    | 7                                                                                                    | 3                                                                                                    | 6                                                                                                    | 33                                                                                                   | -                                                                                                    |
| 5                                                                                                    | 0                                                                          | 3                                                                                                    | 7                                                                                                    | 8                                                                                                    | 8                                                                                                    | 10                                                                                                    | 36                                                                                                   | -                                                                                                    |
| 6                                                                                                    | 0                                                                          | 5                                                                                                    | 3                                                                                                    | 4                                                                                                    | 19                                                                                                    | 15                                                                                                    | 46                                                                                                   | -                                                                                                    |
| Total                                                                                                    | 0                                                                          | 51                                                                                                    | 36                                                                                                    | 28                                                                                                    | 41                                                                                                    | 40                                                                                                    | 196                                                                                                  | -                                                                                                    |
| er of ratin                                                                                                    | igs per                                                                    | hour o'                                                                                                    | /er the                                                                                                    | defined                                                                                                    | l period                                                                                                    | across                                                                                                    | all jobs.                                                                                            |                                                                                                    |
| ability acr<br>es spent r                                                                                                    | oss all<br>ating o                                                         | jobs.<br>ver the                                                                                                    | define                                                                                                    | d period                                                                                                    | d for thi                                                                                                    | s job.                                                                                                    | ,                                                                                                    |                                                                                                    |
|                                                                                                    |                                                                            |                                                                                                    |                                                                                                    |                                                                                                    |                                                                                                    |                                                                                                    |                                                                                                    |                                                                                                    |
|                                                                                                    | )9:00 PM<br>2:00 PM<br>parison<br>- 2<br>- 3<br>- 4<br>- 5<br>- 6<br>Total | )9:00 PM<br>2:00 PM — 01/<br>parison matrix<br>0 0<br>0 0<br>- 3 0<br>4 0<br>5 0<br>6 0<br>Total 0<br>er of ratings per<br>es spent ration | 09:00 PM           2:00 PM - 01/13/03           parison matrix to vie           0         0           2         0           2         0           2         0           2         0           2         0           3         0           7         4           4         0           5         0           3         6           5         7           4         0           5         0           3         6           5         7           10         5           5         0           6         0           5         10           5         0           6         0           5         7           6         0           6         5           7         10 | 2:00 PM $- 01/13/03$ , 02:2-<br>parison matrix to view the<br>$\frac{0}{2}$ $\frac{2}{3}$ $\frac{3}{0}$ $\frac{3}{7}$ $\frac{0}{11}$<br>$\frac{4}{5}$ $\frac{0}{3}$ $\frac{2}{7}$ $\frac{3}{7}$ $\frac{3}{7}$ $\frac{11}{10}$ $\frac{4}{7}$ $\frac{10}{5}$ $\frac{7}{3}$ $\frac{7}{7}$ $\frac{11}{10}$ $\frac{10}{7}$ $\frac{7}{5}$ $\frac{10}{7}$ $\frac{3}{7}$ $\frac{11}{7}$ $\frac{10}{7}$ $\frac{10}{7}$ | $\frac{choose task}{choose task}$ $09:00 \text{ PM} = 01/13/03, 02:24 \text{ PM}$ $parison matrix to view the rating  \frac{0}{2} \frac{2}{3} \frac{3}{4} \frac{4}{10} \frac{0}{2} 0 \frac{2}{26} \frac{3}{4} \frac{4}{10} \frac{0}{2} 0 \frac{2}{26} \frac{8}{4} \frac{4}{10} \frac{10}{5} \frac{7}{11} \frac{5}{5} \frac{4}{5} 0 \frac{3}{3} \frac{7}{11} \frac{1}{5} \frac{4}{5} 0 \frac{3}{3} \frac{7}{11} \frac{3}{5} \frac{4}{5} 0 \frac{3}{5} \frac{3}{4} \frac{4}{10} \frac{10}{5} \frac{7}{3} \frac{3}{6} \frac{2}{28} er of ratings per hour over the defined action even the defined action over the defined action over the defined acti$ | Choose task   chan           Num           19:00 PM           Efficie           2:00 PM - 01/13/03, 02:24 PM           parison matrix to view the ratings deta           0         2           0         2           0         2           0         0           2         3           0         2           2         3           0         0           2         0           2         0           3         0           7         11           5         0           3         7           10         7           3         3           0         10           7         3           5         0           3         7           4         10           7         3           6         0           5         3           4         19           Total         0           5         3           6         5           7         3           6         28 | $eVox \\ \hline \\ \hline \\ \hline \\ \hline \\ \hline \\ \hline \\ \hline \\ \hline \\ \hline \\ $ | Provide the sector of ratings per hour over the defined period across all jobs. defined period across all jobs. defined period for this iob. |

6. Click Invalidate Ratings.

| ORDINATE                                                                                | eVox: Invalidate Ratings                                   |
|-----------------------------------------------------------------------------------------|------------------------------------------------------------|
|                                                                                         | choose task   change password   help   sign out            |
| Mike Allroles                                                                           | 1/14/03 05:49:36 PM                                        |
|                                                                                         | Invalidate Ratings Confirmation                            |
| <b>Rater: Robert Rate</b><br>ETS rater id:<br>PIN:<br>Reliability:<br>Number of ratings | <b>r2</b><br>102<br>99990001<br>0<br>: 327                 |
| <b>Job: 0001</b><br>ETS test number:<br>ETS form id:<br>Create date:<br>Status:         | TS<br>8750301<br>2003-01-10 21:00:00.0<br>ACTIVE           |
| Note:                                                                                   |                                                            |
|                                                                                         | *                                                          |
| Click 'Invalidate Rati<br>for this job.                                                 | ngs' to confirm invalidation of all ratings for this rater |
|                                                                                         | « rater detail                                             |